Editions du Site de Ldfa

## Guide du débutant de Maxthon

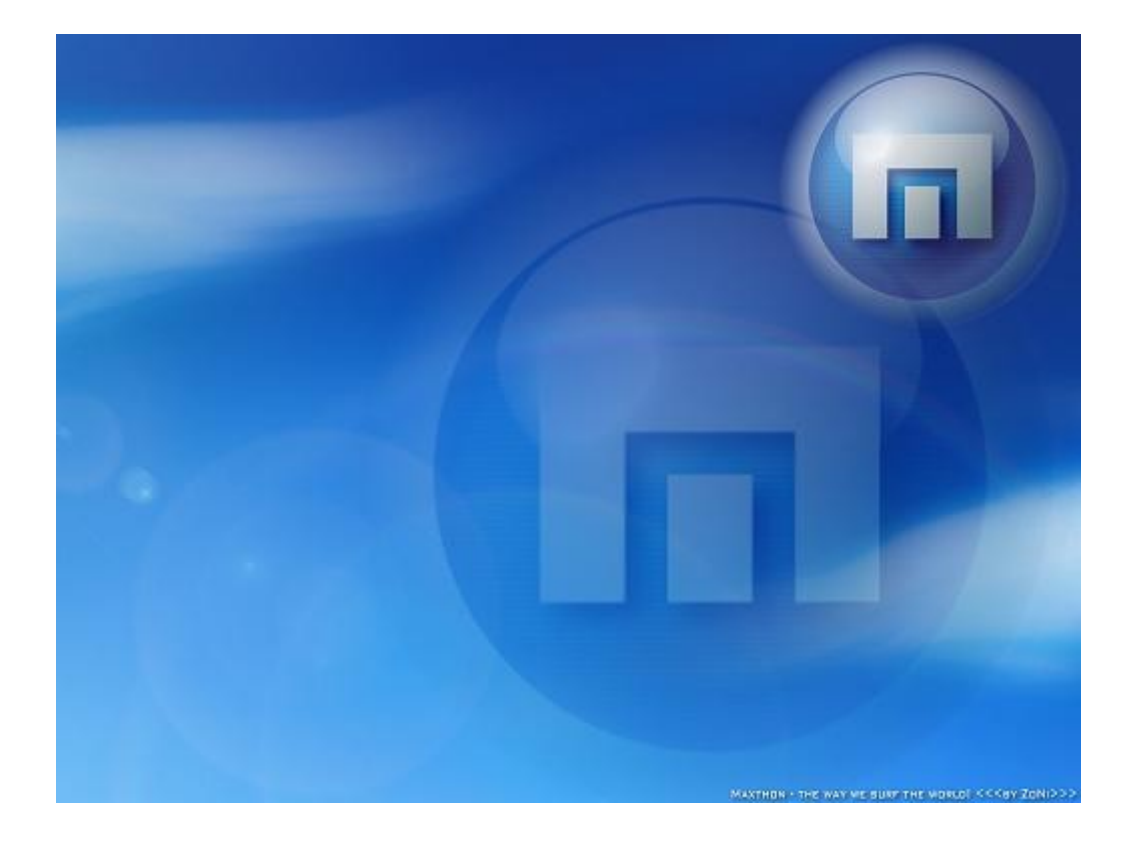

Auteurs : SiC/Cyan, Picto, Neo101, AndrewB et Seidenj.

Traducteurs français : Ernest, HPSam et Ldfa.

© Copyright Maxthon International Limited, 2002-2005. Tous droits réservés.

### Table des matières

| 1. Aperçu de Maxthon                          | 4  |
|-----------------------------------------------|----|
| 2. Jouer avec les onglets                     | 5  |
| 2.1 Opérations de base                        | 5  |
| 2.2 Caractéristiques particulières            | 6  |
| 3. Mouvements de la souris                    | 8  |
| 4. Super Glisser/Déplacer                     |    |
| 5. Barre latérale surpuissante                | 11 |
| 5.1 Panneaux par défaut de la barre latérale  | 12 |
| 6. Personnaliser Maxthon                      | 14 |
| 6.1 Personnaliser l'interface                 | 14 |
| 6.2 Choisir un Skin                           |    |
| 6.3 Personnaliser d'autres Options            | 17 |
| 7. Commencer à surfer                         | 20 |
| 7.1 Mode Plein écran et Cacher automatique    | 20 |
| 7.2 Boutons de la Barre d'état                |    |
| 7.3 Touches d'URL                             |    |
| 7.4 Remplir des formulaires automatiquement   |    |
| 8. Barre d'adresse                            | 25 |
| 8.1 Recherche Rapide                          | 25 |
| 8.2 Alias d'adresses URL                      |    |
| 8.3 Traductions et Services Web               | 28 |
| 8.4 Raccourcis pour compléter une adresse URL |    |
| 9. Tueur de publicité                         | 30 |
| 9.1 Ajouter au Tueur de Pub                   |    |
| 9.2 Bloqueur de Popup                         | 31 |
| 9.3 Réglage des filtres                       | 32 |
| 9.4 Activer/Désactiver les filtres            |    |
| 10. Les plus de Maxthon                       | 33 |
| 10.1 La barre des Favoris                     | 33 |
| 10.2 Barre d'outils externes                  |    |
| 10.3 Utiliser un Proxy                        |    |
| 10.4 Les Groupes                              |    |
| 11. Plugins                                   |    |
| 11.1 Les Plugins de Maxthon                   |    |
| 11.2 Installation des plugins de Maxthon      |    |
| 11.3 Les Plugins d'Internet Explorer          |    |
| 12. Flux RSS                                  |    |
| 12.1 Barre latérale de flux RSS               |    |
| 12.2 Ajouter des flux RSS                     | 43 |
| 12.3 Podcasts                                 | 44 |
| 13. Raccourcis clavier                        | 45 |
| 14. Informations supplémentaires              |    |
| 14.1 Liens importants                         |    |
| 14.2 A propos de                              |    |
|                                               |    |

## - Guide du débutant de Maxthon -

Bienvenue sur le Guide du débutant de Maxthon.

Nous vous félicitons d'avoir choisi Maxthon comme navigateur Web, vous allez être comblé ! Les pages de ce guide vont vous décrire toutes les fonctionnalités de Maxthon et vous permettront de naviguer de la meilleure façon possible.

Cliquez sur le premier élément du menu pour commencer votre visite par une vue d'ensemble de Maxthon; ensuite, vous pourrez vous déplacer à l'aide des flèches sur les différentes pages du guide.

- Apercu de Maxthon
- Jouer avec les onglets
- Mouvements de la souris
- Super Glisser/Déplacer
- Barre latérale surpuissante
- Personnaliser Maxthon
- <u>Commencer à surfer</u>
- Barre d'adresse
- <u>Tueur de publicité</u>
- Les plus de Maxthon
- Plugins
- Flux RSS
- Raccourcis clavier
- Informations supplémentaires

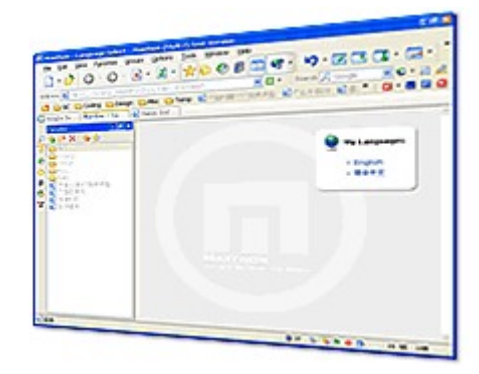

Si vous souhaitez obtenir plus d'information, n'hésitez pas à venir consulter le <u>Forum de Support</u> <u>Français de Maxthon</u>.

# 1. Aperçu de Maxthon

Maxthon est un navigateur Web puissant avec une interface fortement personnalisable. Il peut ouvrir plusieurs pages Web dans une seule fenêtre, et propose une multitude d'autres améliorations efficaces. Vous avez peut-être déjà vu la liste des possibilités sur le <u>site officiel de</u> <u>Maxthon</u> ou sur les autres sites de téléchargement. Voici une copie d'écran de l'interface de Maxthon :

| 💿 Accueil - Ldfa - Maxthon Browser                   |                                                                                                    |
|------------------------------------------------------|----------------------------------------------------------------------------------------------------|
| Eichier Edition Affichage Favoris Groupes Options    | Outjils Fenêtres Ajde Rechercher 🔎 html to openoff 💟 🎽 🔯 🛪 🖸 🛪 🔀                                                                                  |
| 📄 · 🕝 · 🌮 🜶 · 🖹 · 🖻 ·                                | 🏠 👷 🖬 🍤 · 🏢· 🔲 🚱 🛛 Ø 🖻 🗟 · 🗞 🗠 Ø   <sup>»</sup>                                                                                                   |
| Adresse 💿 http://www.ldfa.net/wiki/index.php/Accueil |                                                                                                    |
| Historique 💶 🖌 🧟 Ldfa ma page                        | de discussion préférences liste de suivi mes contributions déconnexion                                                                            |
| P Afficher - 💈 🎱                                     | article discussion éditer historique protéger supprimer c                                                                                         |
| 2 Semaines                                           | Accueil                                                                                                    |
|                                                      |                                                                                                    |
| De Cundi                                             | Bienvenue sur l'aide en ligne de Maxthon !                                                                                                    |
| Mercredi                                             | <b>_</b>                                                                                                    |
| 🗉 📁 Jeudi                                            | Maria managéri da sa Cabina disida sa Ganasia da Mardhan                                                                                          |
| Aujourd'hui                                          | Vous pouvez trouver ici tous les fichiers d'aide en français de Maxtnon.                                                                          |
| Accuell     Guide du débutant                        | lls ont été traduit en français à partir l'excellente version anglaise de<br>Nac101 , par Ernect HPSam, Odvesée, Limerick et Life durant cas deux |
| Diptions de Maxthon                                  | mis de vacances                                                                                                    |
| Menus de Maxthon                                     |                                                                                                    |
| Site de Maxthon                                      | Guide du débutant                                                                                                    |
| e rechercher                                         | Options de Maxthon                                                                                                    |
| 3                                                    | Menus de Maxthon                                                                                                    |
| 6 Consulter                                          |                                                                                                    |
| A Rechercher                                         | Pour plus d'informations à propos du langage Wiki, vous pouvez consulter                                                                          |
|                                                      | le site <u>wikimedia.org</u> 🗗 ainsi que celui de <u>l'aide complète du Wiki</u> 🗗.                                                               |
| boîte à outils                                       |                                                                                                    |
| Pages liees                                          | Site officiel de Maxthon & Forum francophone de Maxthon & Le Portail de,                                                                          |
|                                                      |                                                                                                    |
|                                                      | 🗟 0 😒 🗞 👁 🔆 🖻 🛛 0 octets 535M 💋                                                                                                    |

Du premier coup d'oeil, vous pouvez trouver quelque chose de familier dans Maxthon, tel que les boutons 'Actualiser', 'Arrêter' et 'Accueil' sur la barre d'outils. Les commandes des menus sont presque les mêmes que dans Internet Explorer.

Mais vous pouvez également trouver quelque chose de différent dans Maxthon, tel que les boutons 'Annuler Fermer', 'Cacher' et 'Proxy'. D'autres commandes d'utilisation plus spécifique sont disponibles dans les menus, sur la barre d'état (en bas), à l'intérieur des options de Maxthon et dans ce guide. :)

• Ne vous inquiétez pas si vous pensez qu'il y a trop de boutons, vous pouvez entièrement personnaliser votre interface et enlever, aux besoins, tous les boutons inutiles !

Pour profiter de Maxthon et améliorer votre manière de naviguer sur le Web, vous devriez lire ce guide soigneusement, mais la meilleure manière d'utiliser Maxthon, c'est de l'explorer vous-même.

# 2. Jouer avec les onglets

Vous avez sans doute remarqué que Maxthon vous propose une barre d'onglets en haut ou en bas de sa fenêtre principale. Avec cette barre d'onglets, vous pouvez ouvrir et accéder à plusieurs pages Web (mais également aux fichiers et aux dossiers de votre ordinateur), à l'intérieur de Maxthon.

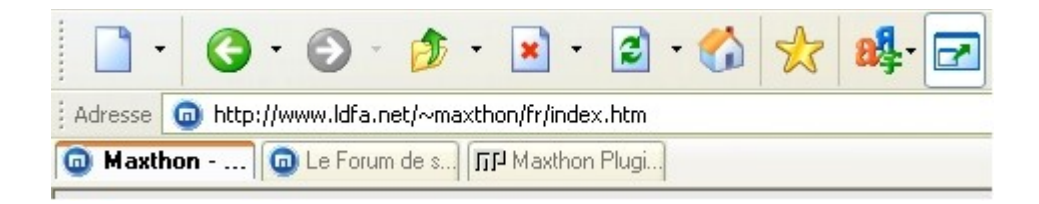

### 2.1 Opérations de base

Pour créer une nouvelle page (vide), vous pouvez cliquer sur le bouton **Nouveau** de la barre d'outils, double cliquer sur l'espace vide de la barre d'onglets ou utiliser la touche de fonction **F1**. Mais vous pouvez également utiliser le raccourci **CTRL+N** pour ouvrir un nouvel onglet (vide). Il y a ainsi plusieurs manières d'arriver à ce résultat.

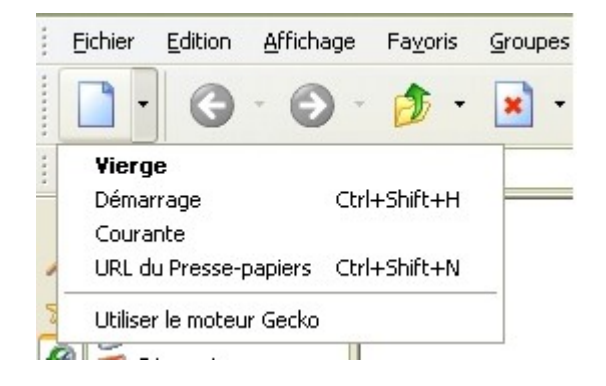

Une autre caractéristique que je préfère c'est **Ouvrir une URL depuis le Presse-papier**. En effet, si vous copiez une adresse URL dans le presse-papier, vous pourrez l'ouvrir avec le raccourci **CTRL+Majuscule+N**, ou par le menu **Fichier -> Nouvelle page -> URL du Presse-papiers**, ou avec le bouton de la barre d'outils **Nouvelle fenêtre -> URL du Presse-papiers**.

Lorsque vous avez plusieurs onglets (fenêtres) ouverts avec des pages Web, vous pouvez passer de l'un à l'autre en cliquant sur le nom de l'onglet correspondant sur la barre des onglets. Vous pouvez également employer les raccourcis **CTRL+Flèche gauche** ou **CTRL+Flèche droite** ou les touches de fonction **F2/F3** pour passer d'un onglet à l'autre (Nota : sauf si vous avez affecté une action pour ces touches de fonction [cf. Options -> Options de Maxthon -> Clavier]).

Vous pouvez également utiliser la roulette de votre souris (en la faisant rouler au niveau de la barre des onglets), pour passer d'un onglet à l'autre. Vous pouvez aussi naviguer dans les onglets en utilisant la roulette tout en maintenant le bouton droit de la souris enfoncé et ce n'importe où. Ces renseignements ne figuraient pas dans le texte d'origine, mais sont suffisamment importants pour être mentionnés ici.

• Vous pouvez désactiver l'option Utiliser CTRL+Flèches pour changer d'onglet dans le menu Options -> Options de Maxthon -> Onglets, pour pouvoir sélectionner du texte dans les zones de saisie de texte des boîtes de dialogues de pages Web. En effet, si vous ne désactivez pas cette option, quand vous employez les touches CTRL+Maj+Flèche pour sélectionner des mots, Maxthon change d'onglet et vous perdez la position du curseur dans cette boîte.

Pour modifier l'ordre des onglets, vous pouvez les glisser/déplacer dans n'importe quel ordre, en maintenant le bouton gauche de la souris enfoncé et en faisant glisser l'onglet à gauche ou à droite jusqu'à la position désirée.

Pour fermer les onglets, la manière la plus rapide est de double-cliquer sur le nom de l'onglet. Vous pouvez également employer les boutons systèmes **Fermer** ou **Fermer tout** qui se trouvent (en principe) en haut à droite de la fenêtre. Mais je pense que vous n'utiliserez plus le bouton **Fermer** puisque le double-clic est plus simple et plus rapide.

Pour réouvrir l'onglet que vous venez de fermer, vous pouvez cliquer sur le bouton **Annuler fermer** de la barre d'outils ou utiliser le raccourci **ALT+Z**. Si vous voulez choisir quel onglet vous voulez réouvrir, vous pouvez cliquer sur la flèche à droite du bouton **Annuler fermer**.

| 1 | 7 - | 8. | X |
|---|-----|----|---|
|   | B   |    |   |

### 2.2 Caractéristiques particulières

En cliquant-droit sur l'onglet, vous trouverez des commandes supplémentaires dans le menu.

- Envoyer vers Envoi l'adresse de l'onglet vers la Liste de filtres, les Favoris, un Groupe, sur le Bureau ou vers Internet Explorer. L'envoi sur le Bureau créera un raccourci vers l'URL de l'onglet et l'envoi vers Internet Explorer ouvrira l'URL dans Internet Explorer.
- **Donner un nom à l'onglet** Lorsque vous donnez un nom à l'onglet, le nom de l'onglet ne changera plus.
- Protéger l'onglet Protége l'onglet avec un mot de passe. Avec ce dispositif, vous devez saisir le bon mot de passe avant de pouvoir consulter l'onglet protégé.

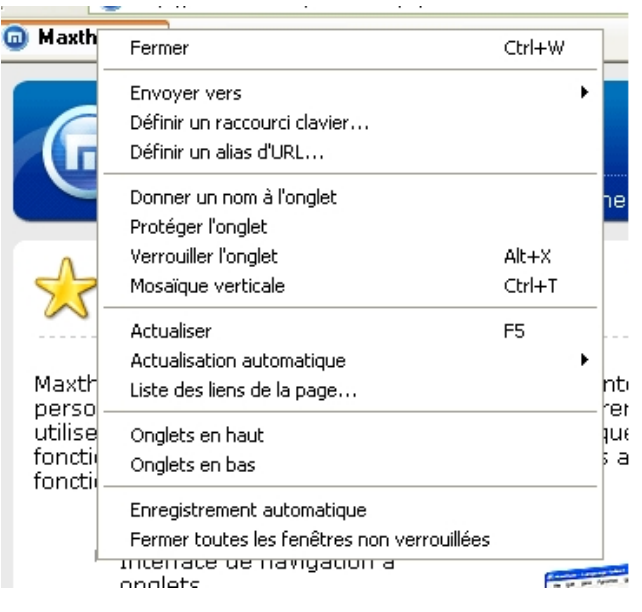

- **Verrouiller l'onglet** Verrouille l'onglet de sorte que la commande Fermer tout ne ferme pas l'onglet verrouillé. Le raccourci clavier correspondant est ALT+X.
- Actualisation automatique Actualise automatiquement l'onglet avec un intervalle en secondes à définir. Ce dispositif peut être utile lorsque vous consultez des forums.
- Liste des liens Affiche tous les liens de l'onglet. Particulièrement utile lorsque vous recherchez des logiciels ou autres. Le raccourci clavier correspondant est ALT+L.
- Onglets en haut/bas Place la barre des onglets en haut ou en bas de la fenêtre.
- Enregistrement automatique Enregistre rapidement l'onglet sans rien demander. Vous pouvez modifier cette option par le menu Options -> Options de Maxthon -> Enregistrement -> Enregistrement automatique.

Les autres caractéristiques de ce menu contextuel seront expliquées dans les sections suivantes.

En plus de ce qui précède, il y a les mouvements de la souris pour faciliter les choses. Consultez la section suivante pour avoir des informations détaillées sur ce dispositif vraiment puissant.

## 3. Mouvements de la souris

Les mouvements de la souris sont une manière simple d'effectuer différentes actions et d'accélérer votre navigation, particulièrement lorsque vous naviguez en mode 'Plein écran' ou en mode 'Cacher automatique'. Voici comment cela fonctionne :

Maintenez le bouton droit de la souris enfoncé n'importe où sur une page Web et déplacez-vous suivant un des modèles de déplacement indiqué sur l'image ci-dessous, puis relâchez le bouton droit de la souris.

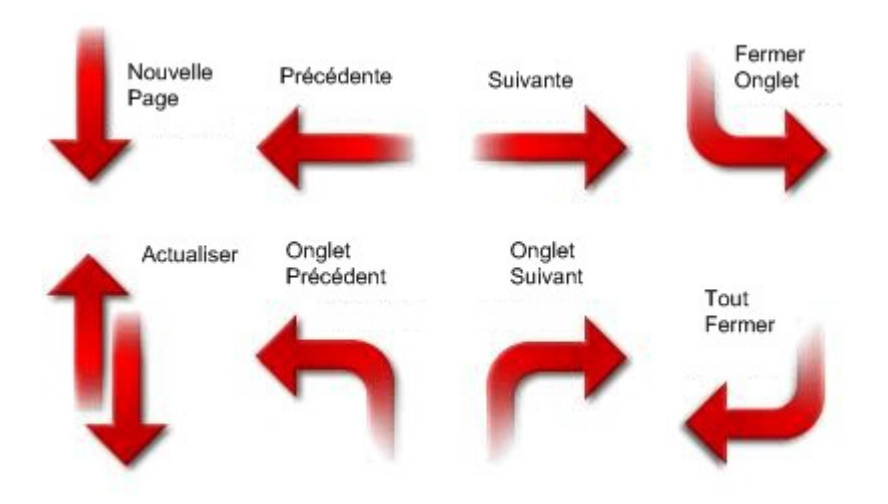

Maintenant, vous devriez avoir une première impression de ce que les mouvements de la souris peuvent faire.

Si vous ouvrez le menu **Options de Maxthon -> Souris** puis l'onglet **Souris**, vous verrez que vous pouvez définir un mouvement de souris pour presque toutes les actions de Maxthon telles que démarrer un plugin, ouvrir un groupe ou exécuter un programme externe.

Si vous n'aimez pas les mouvements de la souris, vous pouvez les désactiver dans le menu Options -> Options de Maxthon -> Souris -> Général en décochant Permettre les mouvements de la souris.

## 4. Super Glisser/Déplacer

En plus des mouvements de la souris, une autre caractéristique dont vous ne pourrez plus vous passer est le Super Glisser/Déplacer. Pour l'essayer, suivez les instructions suivantes :

1 - Sélectionner le texte **Maxthon** sur cette ligne, puis **Glisser/Déplacer** le (Déplacez-le n'importe où sur la page, puis relachez le bouton de la souris).

2 - Positionner le pointeur de la souris sur le lien ci-dessous et effectuer un **Glisser/Déplacer** (Fermez la nouvelle fenêtre ouverte et revenez ici). <u>Lien vers le Site de Maxthon</u>

3 - Essayer le **Glisser/Déplacer** après avoir sélectionné le texte suivant : www.maxthon.com

4 - Essayer le **Glisser/déplacer** après avoir sélectionné l'image ci-dessous

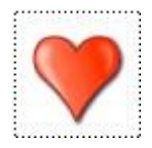

5 - Essayer le **Glisser/déplacer** sur l'image ci-dessus, mais en maintenant la touche **CTRL** enfoncée.

6 - Essayer le **Glisser/déplacer** après avoir sélectionné n'importe quel texte de cette page en maintenant la touche **CTRL** enfoncée.

Maintenant, je vais vous expliquer ce que vous avez fait dans les étapes précédentes.

1 - Vous avez fait une recherche rapide avec le moteur de recherche par défaut. Il s'agit de celui qui est indiqué dans le menu **Options -> Options de Maxthon -> Recherche** (et qui porte comme nom \*, par défaut c'est Google).

2 - Vous avez ouvert le lien www.maxthon.com dans un nouvel onglet. Le **Glisser/Déplacer** peut également être employé sur les liens inclus dans les images, vous pouvez essayer le **Glisser/Déposer** sur les boutons de navigation de cette page.

**3** - Vous avez ouvert www.maxthon.com dans un nouvel onglet. Maxthon convertit automatiquement en lien le texte d'une adresse URL et l'ouvre.

**4** - Vous avez ouvert le lien de l'image dans un nouvel onglet. S'il n'y a aucun lien sous l'image, c'est l'adresse de l'image qui est ouverte. C'est utile quand vous voulez plusieurs images ouvertes dans différents onglets sans les textes de la page.

**5** - Vous avez sauvé cette image dans un dossier de votre ordinateur. Le dossier par défaut de sauvegarde des images se nomme **Saved Pictures** et se trouve dans le dossier où vous avez installé Maxthon. L'image sera renommée si un fichier porte déjà le même nom. Vous pouvez changer le dossier de sauvegarde des images par défaut dans le menu **Options -> Options de Maxthon -> Enregistrement -> Dossier de sauvegarde -> Dossier des images** 

**6** - Vous avez sauvegardé le document sélectionné sur votre ordinateur. Le dossier de sauvegarde des documents par défaut se nomme **Saved Documents** et se trouve dans le dossier où vous avez installé Maxthon. Le nom du document sera par défaut celui du titre de la page courante, le fichier sera renommé si un document portant le même nom existe déjà.

Voici une image pour vous montrer les différentes fonctionnalités du **Glisser/Déplacer** et comment cela marche :

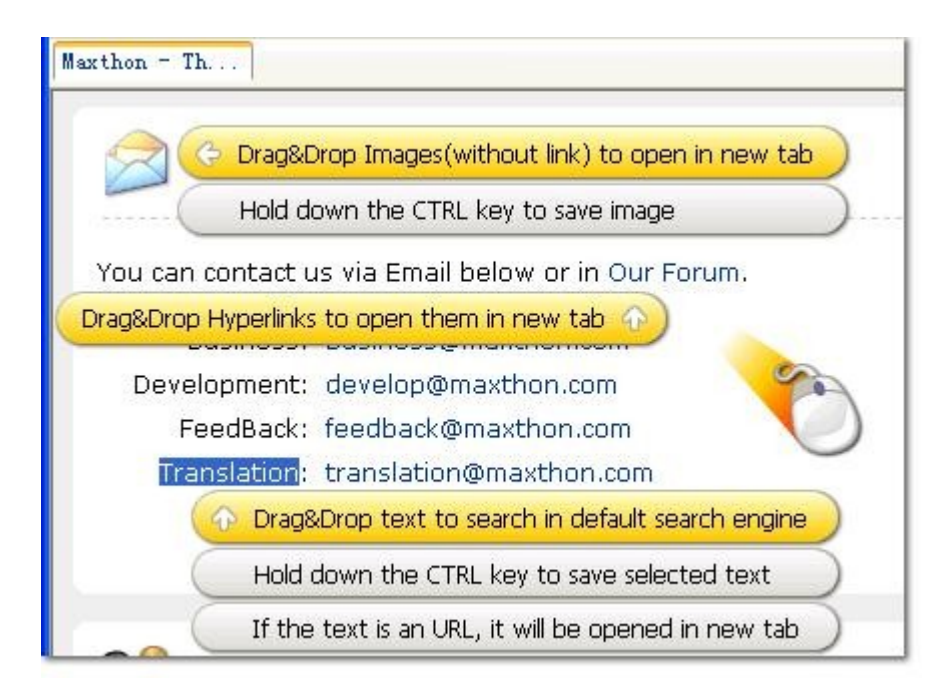

O Pour changer les répertoires de sauvegarde par défaut, utilisez le menu Option -> Options de Maxthon -> Enregistrement -> Dossier de sauvegarde.

Gi vous n'aimez pas le Super Glisser/Déplacer, vous pouvez le désactiver par le menu Options -> Options de Maxthon -> Souris -> Général en décochant Activer le Super Glisser/Déplacer (mais à notre sens vous vous enlevez une des meilleurs fonctionnalités de Maxthon, vous y reviendrez, n'en doutez pas !)

Comment accéder aux fichiers sauvegardés ? Consultez la section suivante pour le savoir.

## 5. Barre latérale surpuissante

Avant d'expliquer comment accéder aux fichiers que vous avez enregistrés dans la section précédente, voici une courte introduction sur la Barre latérale de Maxthon.

Cette Barre latérale s'ouvre sur la gauche de Maxthon. Vous pouvez y accéder en cliquant, s'ils sont présents ou si vous les avez ajoutés à votre barre d'outils, sur l'un des boutons suivants : 'Barre latérale', 'Rechercher', 'Favoris', 'Historique', 'Dossiers' 'Ressources' ou 'Flux RSS'.

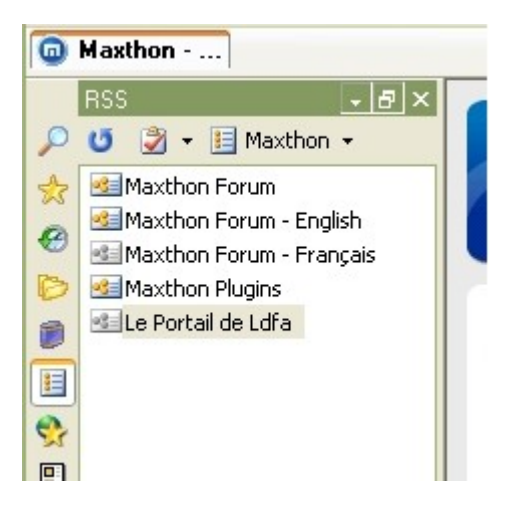

La barre latérale de Maxthon contient, dans la configuration par défaut, les six boutons suivants : 'Rechercher', 'Favoris', 'Historique', 'Dossiers', 'Ressources' et 'Flux RSS'. Vous pouvez accéder à n'importe quel panneau latéral en cliquant sur le bouton correspondant (par exemple, un clic sur le bouton 'Ressources' fera apparaître le panneau 'Ressources'). Si vous ajoutez des plugins de barre latérale, vous verrez apparaître leurs boutons de lancement correspondants sur la barre latérale.

Maintenant, voici comment trouver les fichiers que vous avez enregistrés dans la section précédente.

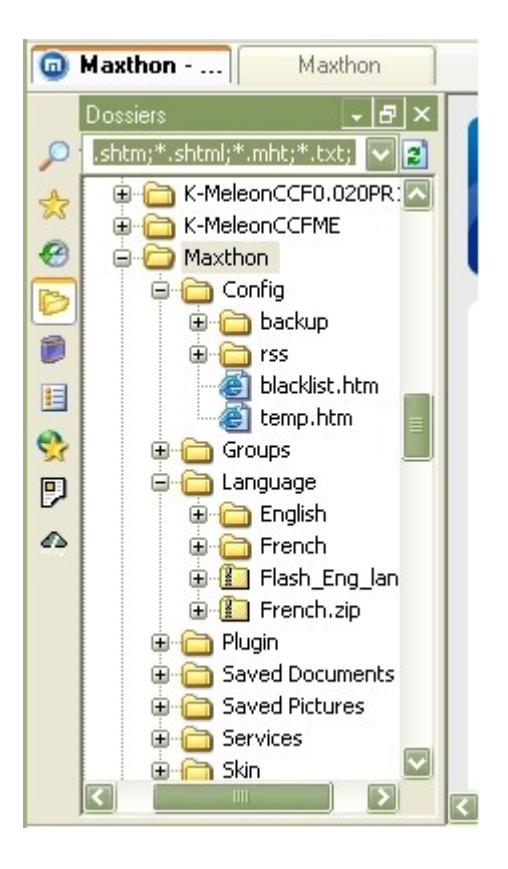

1. Cliquez sur le bouton 'Dossiers' de la barre d'outils ou de la barre latérale pour ouvrir le panneau 'Dossiers' de la barre latérale. Par défaut, il vous affiche le contenu de votre dossier 'Mes documents'. Par la suite, il conservera en mémoire le dernier dossier affiché.

2. Déplacez-vous dans le dossier où vous avez installé Maxthon.

3. Cliquez alors sur les dossiers 'Saved pictures' et 'Saved documents', vous y trouverez les fichiers que vous avez enregistrés.

4. Vous pouvez ouvrir ces fichiers en double-cliquant sur leurs noms.

#### 5.1 Panneaux par défaut de la barre latérale

Vous trouverez ci-dessous une brève description de chaque panneau de la barre latérale :

- Le panneau Rechercher est une combinaison de moteurs de recherche qui vous permettent de rechercher des mots-clés sur plusieurs moteurs de recherche en même temps.
- Le panneau Favoris est l'endroit où vous pouvez administrer et utiliser vos liens favoris. Vous pouvez ajouter, supprimer, trier et définir des Favoris en tant que 'meilleur Favori'. En définissant un lien en tant que 'meilleur Favori', le nom du lien apparaîtra en rouge dans la barre latérale et dans le menu Favoris, et vous pourrez les ouvrir ensemble en cliquant sur 'Ouvrir les meilleurs Favoris' du menu Favoris.

- Le panneau **Historique** contient votre historique de navigation. Vous pouvez trier votre historique par date, par site et par 'ordre de visite aujourd'hui'. Vous pouvez également faire des recherche dans votre historique et l'effacer.
- Le panneau **Dossiers** vous permet d'accéder simplement aux fichiers de votre ordinateur. Vous pouvez effectuer n'importe quelle opération à partir du menu contextuel (clic-droit).
- Le panneau **Ressources** est un fichier HTML prédéfini qui contient des liens utiles. Ce fichier se trouve dans le répertoire 'language\French' du répertoire d'installation de Maxthon. Vous pouvez l'adapter à vos besoins. Le nom du fichier est 'resource.htm'.
- Le panneau **Flux RSS** est le lecteur de Flus RSS de Maxthon. Vous trouverez plus d'informations dans la partie <u>Flux RSS</u>.

Il y a trois boutons dans le coin supérieur droit de la barre latérale de Maxthon : 'Cacher automatique', 'Onglets latéraux' et 'Fermer'.

- Le bouton 'Cacher automatique' permet de cacher la barre latérale lorsque qu'elle perd le focus.

- Le bouton '**Onglets latéraux'** permet d'afficher ou de cacher les boutons des onglets de la barre latérale. Avec les boutons des onglets cachés, vous pouvez changer de panneaux latéraux en cliquant sur la zone correspondante du bord gauche de la barre latérale. Placez votre souris sur le bord gauche et une info-bulle s'affichera s'il y a un bouton caché dans cette zone.

- Le bouton '**Fermer'** fermera la barre latérale. Vous pourez l'ouvrir de nouveau en cliquant sur l'icône 'Barre latérale' de la barre d'outils principale ou par le menu **Affichage -> Barre latérale -> Favoris** (ou tout autre élément de la barre latérale).

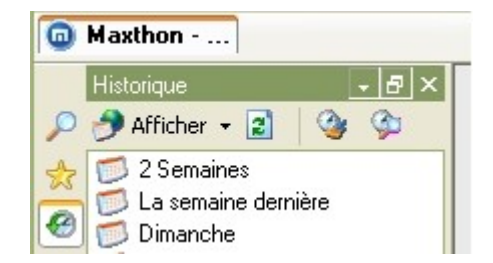

## 6. Personnaliser Maxthon

La première chose que je voudrais faire quand j'essaye un logiciel, c'est de l'adapter à mes besoins. Vous pouvez vouloir faire la même chose. Ainsi, je vais vous expliquer quelques bases pour faire fonctionner Maxthon de la façon que vous voulez.

#### 6.1 Personnaliser l'interface

La première chose qu'il faut faire est d'adapter la **Barre d'outils** principale à vos besoins et selon vos habitudes.

Par exemple : vous ne vous servez jamais du bouton Codage (ou tout à fait exceptionnellement), vous pouvez donc le retirer de la **Barre d'outils** (la commande restant accessible par le menu **Affichage -> Codage**).

En cliquant avec le bouton droit de la souris sur la barre d'outils, vous trouverez l'option **Personnaliser la barre d'outils...** Vous pouvez également accéder à cette caractéristique par le menu '**Affichage -> Barre d'outils -> Personnaliser la barre d'outils...** Une nouvelle boîte de dialogue apparaîtra vous permettant de choisir les icônes que vous pouvez utiliser ainsi que les autres options. Vous pouvez également personnaliser la **Barre d'état** à partir de cette boîte de dialogue.

• Vous pouvez ajouter le bouton **Options de Maxthon** dans la **Barre d'outils**. Cela vous facilitera l'accès aux options de Maxthon pour y accéder plus rapidement.

- Vous pouvez montrer ou cacher la Barre des Favoris à partir de ce menu. Avec la Barre des Favoris, vous pouvez accèder rapidement à vos adresses favorites. Si vous ouvrez le menu Options -> Options de Maxthon -> Favoris, vous pouvez également modifer les options concernant cette barre, comme par exemple le dossier racine des Favoris.
- La Barre d'outils externes est celle où les boutons lançant les services externes sont placés, si bien sûr, vous les avez ajoutés par le menu Options -> Options de Maxthon -> Outils externes.

Par exemple : c'est ici que j'ai mis le bouton de recherche lançant 'Copernic Agent' [meta-moteur]. Vous pouvez, si cela vous est utile, y mettre une icône lançant votre traitement de texte ou votre tableur.

- La Barre des Plugins est une barre sur laquelle apparaissent tous les boutons des plugins que vous avez sélectionnés. Vous pouvez activer ou désactiver les Plugins par le menu Options -> Options de Maxthon -> Plugins.
- La **Barre d'adresse** contient l'adresse URL du site affiché dans l'onglet en cours. Il n'est pas recommandé d'enlever cette barre !

#### Précisions : L'accès à cette barre est possible par le raccourci Alt + D.

Vous pouvez gagner de la place, à l'écran, en désactivant l'indication 'Adresse' devant la zone de saisie. Pour ce faire, il faut aller dans le menu **Options -> Options de Maxthon -> Avancé -> Options diverses** et décocher l'option **Afficher le nom de la barre d'outil**. Notez que cela agit également sur le mot **Rechercher** situé devant la Barre de recherche.

- La Barre de menu est également très importante. Si vous avez fait disparaître accidentellement cette barre, vous pouvez la récupérer en utilisant la combinaison de touches CTRL+F11.
- La **Barre de recherche** vous permet d'effectuer des recherche rapide avec vos moteurs de recherche préférés.
- La Barre Système contient les boutons qui commandent les onglets du navigateur comme Précédent, Suivant, Fermer tout, Réduire, Restaurer et Fermer.

Précisions : L'affichage de cette barre se fait en cochant le menu Affichage -> Barre d'outils -> Système. Mais la personnalisation de cette barre s'effectue en cochant/décochant les options du menu Affichage -> Barre d'outils -> Personnaliser la barre des boutons système.

On peut, à cet égard, s'apercevoir que les boutons **Précédent** et **Suivant** font double emploi avec ceux figurant dans la barre d'outils. Donc, on peut, sans problème majeur, décocher ces boutons dans cette barre, ce qui permet de gagner de l'espace sur votre écran et d'afficher des boutons plus utiles.

## • Vous pouvez verrouiller les barres outils pour qu'elles ne bougent plus en choisissant Affichage -> Barre d'outils -> Verrouiller les barres d'outils.

Une des questions les plus fréquemment posées sur le Forum de Maxthon est "Comment placer la barre des onglets en bas de la fenêtre de Maxthon ?". J'aime également placer cette barre d'onglets en bas. Pour celà, aller dans le menu **Options -> Options de Maxthon -> Onglets -> Général -> Position** et sélectionner **Onglets en bas**.La barre des onglets sera immédiatement placée en bas de la fenêtre de Maxthon. Vous pouvez plus facilement obtenir la même chose en effectuant un clic-droit sur la Barre des onglets et en choisissant **Onglet en bas** dans le menu contextuel.

Vous pouvez également définir si vous préférez ouvrir un nouvel onglet à la suite de certaines actions, telles qu'ouvrir un lien à partir de vos favoris ou à partir d'une recherche. Pour cela, aller dans le menu **Options -> Options de Maxthon -> Onglets -> Nouveau -> Ouvrir dans une nouvelle fenêtre** et cocher **Résultats de la barre de recherche** et/ou **Favoris et liens**. Vous pouvez également choisir ici si vous souhaitez activer ou non les nouveaux onglets. Ce réglage peut également être modifié dans la Barre d'état, en sélectionnant la troisième icône en forme de croix verte.

Voici une copie d'écran de mon installation :

| Accueil - Ldfa - Maxthon Browser                              |                                                                                                    |
|---------------------------------------------------------------|----------------------------------------------------------------------------------------------------|
| Fichier Edition Affichage Fayoris Groupes Options             | Outils Fenêtres Ajde Rechercher 🔎 html to openoff 🛡 🎽 🔞 🕶 🏹                                                                                   |
| 🗋 • 🥥 • 🔊 • 🏂 • 🗟 •                                           | ☆ ★ ► 4 · m • • • 0 • • • • • • • • • • • • • • •                                                                                             |
| Adresse 💿 http://www.ldfa.net/wiki/index.php/Accueil          |                                                                                                    |
| Historique 🗸 🗗 🗙 🚨 Ldfa ma page                               | e de discussion préférences liste de suivi mes contributions déconnexion 🛛 🗖                                                                  |
| 🔎 🤌 Afficher 👻 🎱                                              | article discussion éditer historique protéger supprimer c                                                                                     |
| 2 Semaines                                                    | Accueil                                                                                                    |
| Dimanche<br>Lundi<br>Mardi                                    | Bienvenue sur l'aide en ligne de Maxthon !                                                                                                    |
| Mercredi     Jeudi     Vendredi     Vendredi                  | Vous nouvez trouver ici tous las fichiers d'aide en français de Maython                                                                       |
| Aujourd'hui Accueil                                           | Ils ont été traduit en français à partir l'excellente version anglaise de                                                                     |
| Guide du debutant     Options de Maxthon     Menue de Maxthon | Neo101 par Ernest, HPSam, Odyssée, Limerick et Ldfa durant ces deux mois de vacances.                                                         |
| Changements     Site de Maxhon                                | Guide du débutant                                                                                                    |
|                                                               | Ontions de Maxthon                                                                                                    |
| 3                                                             | Menus de Maxthon                                                                                                    |
| (Consulter                                                    |                                                                                                    |
| Rechercher                                                    | Pour plus d'informations à propos du langage Wiki, vous pouvez consulter le site wikimedia.org 🖗 ainsi que celui de l'aide complète du Wiki 🖗 |
| boîte à outils                                                |                                                                                                    |
| Pages liées                                                   | Site officiel de Maxthon 🗗 Forum francophone de Maxthon 🗗 Le Portail de 🛛 🔽                                                                   |
|                                                               |                                                                                                    |
| Accueil - L     Informations s                                |                                                                                                    |
| 2                                                             | 💿 0 💁 🗞 🐅 🔤 🛛 0 octets 535M 🅢                                                                                                    |

### 6.2 Choisir un Skin

Le terme "Skin" a été conservé car je n'ai pas trouvé de terme suffisament explicite pour le traduire en français, mais vous devez comprendre qu'il s'agit d'une sorte de vêtement que vous pouvez ajouter à votre application Maxthon. De nombreux "couturiers" réalisent des Skins pour notre plaisir. Alors : essayez les, adoptez les, changez en quand vous voulez...

Maxthon propose un dispositif de personnalisation de son interface [ce qui vous changera du gris Microsoft], vous permettant de choisir parmi différents Skins à partir du menu **Options -> Options de Maxthon -> Skins** *ou à partir du menu'* '*Outils -> Sélectionner un Skin'* (dans les deux cas vous vous retrouvez dans les options de Maxthon). Vous y trouverez un certains nombre de Skins, mais vous pourrez vous en procurer beaucoup d'autres sur le <u>Site Officiel des Skins de Maxthon</u>.

Nota : il est prévu un téléchargement suivi de la propositon d'une installation du Skin choisi. Cette procédure fonctionne correctement. Si, en définitive, le Skin ne vous plait plus, vous pouvez aller effectuer les modifications qui s'imposent dans les menus indiqués ci-dessus ou en télécharger de nouveaux.

Ceci est une copie d'écran du Skin FauxS v1.4 d'HPSam.

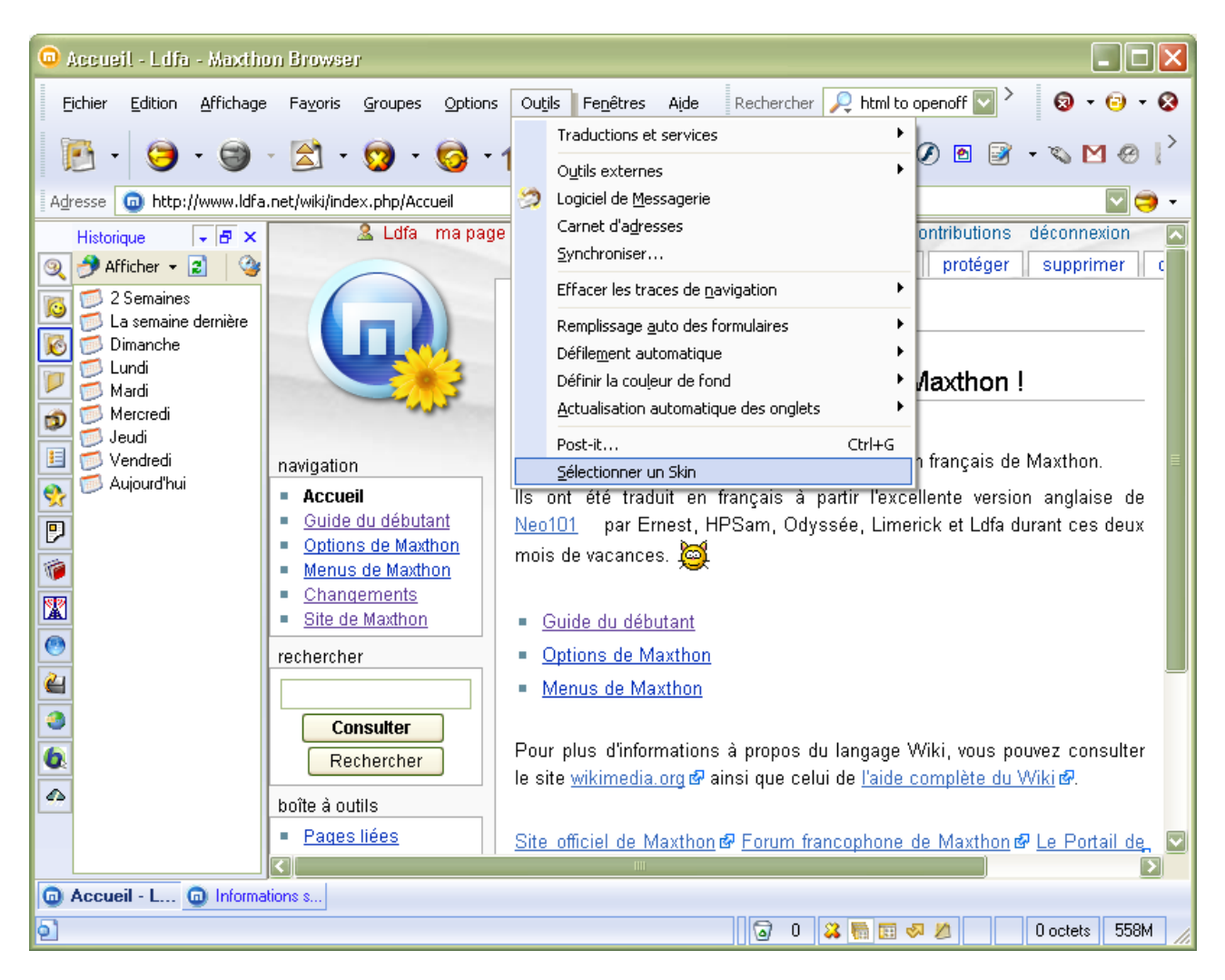

Les Skins n'affectent pas les ressources de votre système, ainsi vous ne devez pas vous inquiéter de leur utilisation en mémoire. Si vous n'aimez pas les Skins, vous pouvez choisir **No skin** (tiens, un terme non traduit !). Certains Skins pour Maxthon peuvent modifier entièrement l'interface de Maxthon ou seulement les icônes en conservant le thème de Windows d'origine. Par exemple dans Windows XP, les styles visuels sont activés dans certains skins.

#### 6.3 Personnaliser d'autres Options

Voici d'autres personnalisations que j'ai réalisé :

• Désactiver le défilement des textes dans la barre d'état en cochant l'option dans le menu **Options -> Barre d'état**.

Vous pouvez également obtenir la boite de dialogue 'Personnaliser la barre d'état' en effectuant un clic-droit sur cette barre et en sélectionnant le menu contextuel qui apparaît.

 Désactiver le chargement des sons ou autoriser les applets Java en cochant les options dans le bouton Chargement de la barre d'outils ou dans le menu Options -> Contrôle du chargement.

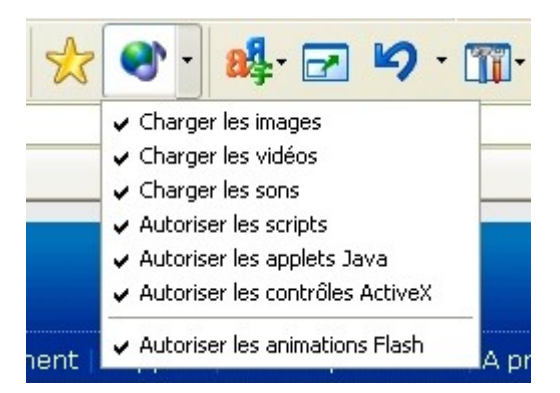

Si vous avez une machine un peu lente et que vous voulez vous débarraser des animations en "Flash" proposées par certains sites, vous devriez décocher **Autoriser les animations Flash**. Ce n'est pas nécessaire si vous avez déjà décoché **Autoriser les contrôles ActiveX**.

Vous pouvez choisir votre page de démarrage en utilisant le menu **Options -> Options de Maxthon -> Page de démarrage**. Il est également possible d'ouvrir un Groupe au démarrage de Maxthon, d'ouvrir une boîte de dialogue vous proposant de réouvrir les pages visitées précédement ou de n'ouvrir aucune page Web. Vous faîtes ce que vous voulez !

Maxthon peut vérifier les mises à jour ou les nouveaux messages de Maxthon au démarrage. Ceci peut ralentir la vitesse de démarrage de Maxthon, ainsi vous pourrez désactiver ces options dans le menu **Options -> Options de Maxthon -> Général -> Au démarrage**.

Si vous voulez plus de protection de la vie privée lors de l'utilisation de Maxthon, vous pouvez cocher l'option **Nettoyer l'historique** dans le menu **Options -> Options de Maxthon -> Général -> Fermeture**.

| Options de Maxihon                                                                                                    |                                                                                                    | × |
|----------------------------------------------------------------------------------------------------|----------------------------------------------------------------------------------------------------|---|
| Image: Second second secon | Général       Démarrage       Fermeture <ul> <li>Nettoyer la liste Annuler Fermer</li> <li>Nettoyer l'historique de la barre d'adresses</li> <li>Nettoyer la barre de recherche</li> <li>Nettoyer l'historique de navigation</li> <li>Nettoyer le cache</li> <li>Nettoyer les cookies</li> <li>Nettoyer les données des formulaires</li> </ul> |   |
| w Avance                                                                                                    | (*) Nécessite un redémarrage de Maxthon OK Annuler                                                                                                    |   |

**1** Comme vous le constatez, il y a de nombreuses options pour personnaliser Maxthon dans le menu **Options -> Options de Maxthon**. Vous devriez les essayer attentivement avant de demander de l'aide.

Avec ces options bien choisies, vous devriez maintenant avoir une version totalement personnalisée de Maxthon selon votre convenance. Dès lors, vous devez sélectionner *Définir Maxthon comme navigateur par défaut'* dans le menu **Options -> Navigateur de défaut**. ;)

N'oubliez pas d'ajouter (de rendre actif) le **Tueur de Pub** dans le menu contextuel en cochant l'option dans le menu **Options > Options de Maxthon -> Tueur de Pub**. J'explique ce qu'il est capable de faire dans une autre section.

1 Parfois, vous devez redémarrer Maxthon pour que les changements soient pris en compte !

# 7. Commencer à surfer

### 7.1 Mode Plein écran et Cacher automatique

Le mode **Plein écran** peut être activé par le bouton **Plein écran** de la barre d'outils pricipale, par le menu **Affichage -> Plein écran** ou par la touche de fonction **F11** (les raccourcis clavier sont toujours plus rapides). Dans ce mode, seule la barre des onglets est affichée. Vous pouvez accéder à la barre de menu (celle-ci apparaît), si vous déplacez le curseur de votre souris vers le haut de l'écran.

Maxthon a également un mode spécial "Cacher automatique".

Précisions : ce mode peut être mis en oeuvre uniquement par un bouton à installer dans la barre d'outils, en utilisant le menu Affichage -> Barre d'outils -> Personnaliser la barre d'outils.

Ce mode cache automatiquement le panneau supérieur avec toutes les barres d'outils, exceptée la barre des onglets, comme dans le mode **Plein écran**. Quand vous placez le curseur de votre souris sur la barre de titre de Maxthon, le panneau supérieur apparaît. Toutefois, il masque en partie le haut de la page, y compris la barre des onglets.

| 回 Maxthon custom Internet browser, with ultimate web search tool - Feature tour - Maxthon Brow 🔳 🗖 🍋                       |                               |  |  |  |
|----------------------------------------------------------------------------------------------------|-------------------------------|--|--|--|
| 💿 Maxthon c 💿 Maxthon Foru 💿 Maxthon brow 💿 Support - Max 💿 Free                                                           | e Internet                    |  |  |  |
| MAXTHON<br>THE WAY WE SURF THE WORLD                                                                                       |                               |  |  |  |
| Home   Features   Download   Support   Donate   Promo                                                                      | ote   About Us   Forum        |  |  |  |
| 🔇 Feature Tour                                                                                                    | Features                      |  |  |  |
|                                                                                                    | Feature Tour     Outor        |  |  |  |
| Tabbed Browsing Interface       P Quotes         Maxthon's powerful tabbed interface will give you the best       P Quotes |                               |  |  |  |
| the web pages are arranged inside Maxthon's main window.<br>Multiple web pages are indicated by tabs for easy pavigation.  | Website Language              |  |  |  |
| Show/Hide Image                                                                                                    | 🔮 Select your language        |  |  |  |
| Mouse Gestures                                                                                                    |                               |  |  |  |
| Command your browser just with your mouse! Mouse Gestures are another revolutionary invention among the browsers. With     | Affiliated Websites           |  |  |  |
| <u>ର</u> ା (                                                                                                    | 🗟 1 😒 🔕 🏝 🌞 💁 🕴 0 bytes   5 🏑 |  |  |  |

Si vous avez activé les mouvements de la souris et le **Super glisser/déplacer**, naviguer en mode **Plein écran** ou en mode **Cacher automatique** est un véritable plaisir. Mais quand vous aurez pris l'habitude d'utiliser ces fonctions, vous ne pourrez vous empêcher de les utiliser dans d'autre application et parfois vous serez déçu de ne pouvoir disposer de ces dernières.

### 7.2 Boutons de la Barre d'état

Vous pouvez constater qu'il y a plusieurs boutons sur la barre d'état.

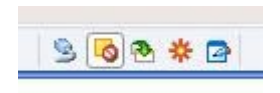

Ce sont Hors connexion, Activer/Désactiver tous les filtres, Activer la nouvelle fenêtre, Ouvrir les liens dans une nouvelle fenêtre et Post-it. Ces boutons représentent un moyen simple pour activer/désactiver différentes options.

Le **Post-it** est une fenêtre pouvant comporter plusieurs onglets pour stocker provisoirement du texte en surfant (le raccourci clavier pour l'ouvrir est **CTRL+G**). Il peut également exécuter un programme écrit en Javascript que vous aurez au préalable saisi dans un onglet. Il suffira de cliquer sur le bouton le plus à droite pour **Executer le contenu comme script**. Mais le bouton le plus souvent utilisé est probablement **Enregistrer sous** ..., pour enregistrer le texte du Post-it dans un fichier texte.

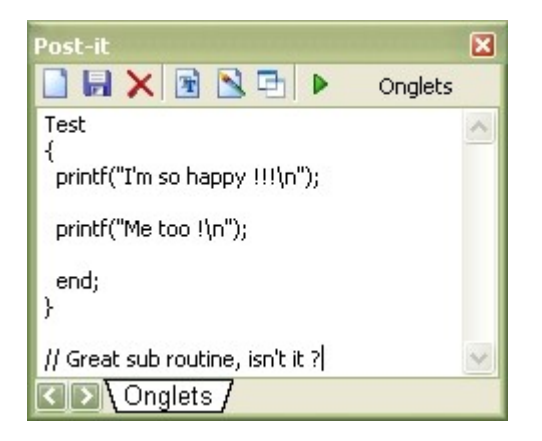

**1** Le texte saisi dans le Post-it n'est pas effacé si vous fermez Maxthon, ce qui vous permet de ne pas être obligé de le sauvegarder manuellement. Vous le retrouverez à la ré-ouverture de Maxthon.

**Q** Le bouton **Effacer** a pour effet de vider complètement l'onglet actif. Préférer la touche **Suppr** de votre clavier pour corriger vos erreurs de frappe.

### 7.3 Touches d'URL

Personnellement, je n'avais jamais utilisé cette caractéristique car j'utilisais déjà les touches de fonction. En effet, un appui sur la touche **F1** permet d'ouvrir un nouvel onglet vide, **F2** permet de passer à l'onglet précédent, **F3** à l'onglet suivant, etc. Mais vous pouvez être intéressé par cette option. En effet, l'affectation d'une touche de fonction à l'adresse d'un site vous permet de lancer celui-ci par le simple appui sur la touche de fonction correspondante.

Essayez en affectant l'adresse du forum : <u>http://forum.ldfa.net/</u> à la touche de fonction **F9**. Ensuite, en appuyant sur cette touche, vous ouvrirez directement le Site de Ldfa dans un onglet.

Chacun choisira d'utiliser ou non cette fonctionnalité, sachant que diverses options sont possibles pour réaliser une même action :

Pour ouvrir un nouvel onglet, par exemple, vous avez le choix entre l'appui sur la touche de fonction **F1** ou l'appui sur les touches **CTRL+N**. Ainsi, en privilégiant les touches **CTRL+N** pour ouvrir un nouvel onglet, vous vous laisserez la possibilité d'utiliser la touche de focntion **F1** à autre chose.

Il vous faudra donc faire des choix d'affectation de touches de fonction sachant qu'il n'y en a que 12, et qu'il faut conserver au moins la touche **F11** = Plein écran non affectée.

Premièrement, vous devez activer la fonctionnalité des touches d'URL en utilisant le menu Options -> Utiliser les touches'. Ensuite vous pourrez affecter des URLs aux touches de fonction F2 à F12 en utilisant le menu Options -> Options de Maxthon -> Clavier, comme cidessous :

| Options de Maxthon                                                                                                    |                                                    | < |
|----------------------------------------------------------------------------------------------------|----------------------------------------------------|---|
| <ul> <li>☑ Général</li> <li>☑ Page d'accueil</li> <li>☑ Page d'accueil</li> <li>☑ Favoris</li> <li>☑ Barre d'adresse</li> <li>☑ Barre d'adresse</li> <li>☑ Pecherche</li> <li>☑ Onglets</li> <li>☑ Popups</li> <li>☑ Chargement</li> <li>☑ Enregistrement</li> <li>☑ Tueur de pub</li> <li>☑ Flux RSS</li> <li>☑ Souris</li> <li>☑ Clavier</li> <li>☑ Proxy</li> <li>☑ Skins</li> <li>☑ Plugin</li> <li>☑ Outils externes</li> <li>☑ Avancé</li> </ul> | Raccourci clavier                                  |   |
|                                                                                                    | (*) Nécessite un redémarrage de Maxthon OK Annuler | ] |

Alors, vous pourrez accéder à ces adresses par un simple appui sur la touche de fonction correspondante. Les touches que vous n'avez pas utilisées pour une adresse restent fonctionnelles.

• Vous pouvez assigner une touche de fonction à n'importe quelle page par un clic-droit sur le nom de l'onglet et en choisissant 'Définir un raccourci clavier'.

N'oubliez pas d'activer l'option **Utiliser les touches** dans la menu **Options** ou bien ce dispositif ne fonctionnera pas !

#### 7.4 Remplir des formulaires automatiquement

Avec l'option **Outils -> Remplissage auto des formulaires**, vous pouvez remplir automatiquement les formulaires. Tout ce que vous devez faire, c'est de saisir un formulaire, d'aller ensuite dans le menu **Outils -> Remplissage auto des formulaires -> Enregistrer données du formulaire courant** ou d'appuyer sur les touches **Alt+1**.

Pour remplir ce formulaire une nouvelle fois, allez dans le même menu et utilisez l'option **Remplir le formulaire courant** ou utiliser le raccourci clavier **Alt+Q**. Vous pouvez également assigner un mouvement de la souris à cette action. Le remplissage des formulaires automatique ne fonctionne pas avec les pages comportant des "frames".

Vous venez d'avoir un aperçu de quelques fonctions de base de Maxthon. Si vous voulez en savoir plus, passez à la section suivante. :)

## 8. Barre d'adresse

Maintenant, je vais vous donner quelques informations au sujet de la **Barre d'adresse**. La **Barre d'adresse** de Maxthon a quelques fonctions spéciales, tels que la **Recherche rapide**, les **Alias d'adresses URL** et les **Services Web**.

### 8.1 Recherche Rapide

Saisissez dans la barre d'adresse quelque chose que vous voulez rechercher et appuyez sur la touche **Entrée**. Que se passe-t-il ? Maxthon recherchera automatiquement les mots-clés saisis avec le moteur de recherche Google.

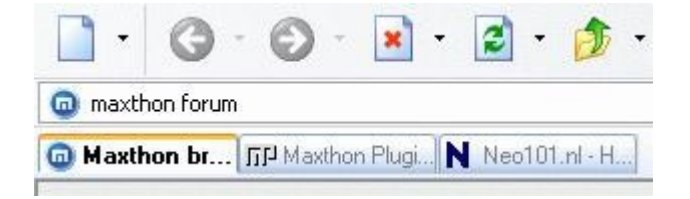

Comment cela est-il possible ? Aller voir dans le menu **Options -> Options de Maxthon -> Recherche**.

| Options de Maxthon |                      |                        |                                            |                             | ×                 |
|--------------------|----------------------|------------------------|--------------------------------------------|-----------------------------|-------------------|
| 🗹 Général          |                      |                        |                                            |                             | -                 |
| Page d'accueil     | Nom                  | Alias d'URL 🕴 URL      |                                            |                             |                   |
| Stavoris           | Baidu (Chinois) b    | d http://v             | www.baidu.com/baidu                        | u?word=%s&tn=n              | nyie2dg           |
| Barre d'adresse    | File Search          | http://f               | ileforum.betanews.co                       | om/search?search            | =%S               |
| 🔎 Recherche        | Logiciels s          | http://v               | www.download.com/g                         | oc/list/1.339.0-a-0         | )-0-e-1.00.html?t |
| 🔁 Onglets          | MP3 n                | np3 http://r           | np3.com/search.php?                        | stype=song&que?             | ry=%s&action=:    |
| 🧔 Popups           | MSN n                | h http://s             | earch.msn.com/resul                        | lts.asp?co=20&RS            | =CHECKED&FOF      |
| 😵 Chargement       | Steady z             | http://v               | iews.search.com/sea<br>www.steadvsearch.co | rcn/q=%s<br>om/search?p=0&t | s=ne&w=%us        |
| 📄 Enregistrement   | Yahoo y              | http://s               | earch.yahoo.com/bir                        | n/search?p=%s               |                   |
| 🐻 Tueur de pub     |                      |                        |                                            |                             |                   |
| 🇐 Flux RSS         | <                    |                        |                                            |                             | >                 |
| 🐌 Souris           | Abréviation :        | *                      |                                            |                             | Défaut            |
| a Clavier          |                      | http://www.accal       |                                            | obl_froir_iona_fr           |                   |
| 🐼 Proxy            | Moteurs de           | http://www.googi       | e.com/search/q=9650                        | ali=roir=iary_r             | QIE=150-005:      |
| 🕵 Skins            |                      |                        |                                            |                             |                   |
| 🥑 Plugin           | Accentue au          | tomatiquement le mo    | t-clé lorque la page e                     | est entièrement ch          | argée             |
| 🛐 Outils externes  | Affiche un vo        | plet déroulant sous la | barre de recherche                         | lors la saisie de mo        | ots-clé           |
| 🞯 Avancé           |                      |                        |                                            |                             |                   |
|                    | (*) Nécessite un red | émarrage de Maxtho     | ו                                          | ОК                          | Annuler           |

C'est ici que réside l'astuce. Regardez l'adresse URL précédée de l'étoile \*, elle a été placée devant l'adresse URL du moteur de recherche Google. Maintenant, regardez les autres entrées proposées, elles ont également un nom et une adresse. Vous pouvez employer un autre moteur de recherche que celui proposé par défaut (ici Google) en tapant dans la barre d'adresse la syntaxe suivante :

Nom\_Recherche\_Rapide MotClé\_1 MotClé\_2 ...

Par exemple : Y wiki Maxthon

"Y" est l'Alias d'Url du moteur de recherche "Yahoo" "wiki" est le premier mot-clé "Maxthon" est le deuxième mot-clé

Et vous pouvez modifier le moteur de recherche par défaut, il suffit de mettre l'étoile (\*) devant son adresse (et bien sûr d'enlever l'étoile de celui qui en dispose). Vous pouvez ajouter autant de moteurs de recherche que vous le voulez.

#### Exemple pour ajouter le nouveau moteur "mozbot".

Vous aller dans le menu Options -> Options de Maxthon -> Recherche rapide et :

- Cliquez sur le bouton "+" en haut à droite de la boite de dialogue.
- Saisissez mozbot dans la zone Nom.
- Saisissez **moz** dans la zone Abréviations
- Saisissez http://www.mozbot.fr/search?q=%s dans la zone Moteur de.
- Cliquez sur **Ok**.
- Quittez Maxthon.
- Relancez maxthon
- Saisissez dans la barre d'adresse : moz wiki maxthon
- Vous obtenez le résultat de votre recherche avec le nouveau moteur mozbot.

<sup>3</sup> Un seul moteur de recherche par défaut peut avoir une \* comme alias d'URL, sinon la suivante sera perdue.

Vous pouvez retrouver les moteurs de recherche les plus importants ici ,

#### 8.2 Alias d'adresses URL

Une autre caractéristique importante de la barre d'adresse est l'alias d'adresse URL. Pour cela, allez dans le menu **Options -> Options de Maxthon -> Barre d'adresse -> Alias** et ajoutez un alias (nom d'emprunt d'une adresse) comme ceci :

Alias : Maxthon Adresse URL : http://www.maxthon-fr.com

Alias : Ldfa Adresse URL : http://www.ldfa.net

Nota : un alias peut être numérique.

**1** N'oubliez pas d'activer l'option **Options -> Utiliser les alias**, ou bien cette caractéristique ne fonctionnera pas !

| Options de Maxthon                                                 |                                                               |
|--------------------------------------------------------------------|---------------------------------------------------------------|
| Général<br>here d'accueil                                          | Général Services Alias d'URL                                  |
| Barre d'adresse                                                    | Alias d' URL<br>Google http://www.google.fr                   |
| 🔁 Onglets                                                          | Maxthon http://www.maxthon-fr.com<br>Ldfa http://www.ldfa.net |
| Chargement                                                         |                                                               |
| <ul> <li>Tueur de pub</li> <li>Flux RSS</li> <li>Sauria</li> </ul> |                                                               |
| i Souns<br>i Clavier<br>i Proxu                                    |                                                               |
| <ul> <li>Skins</li> <li>Plugin</li> </ul>                          | Défaut                                                        |
| Outils externes Avancé                                             |                                                               |
|                                                                    | (*) Nécessite un redémarrage de Maxthon OK Annuler            |

Lorsque vous saisissez dans la barre d'adresse **Maxthon** et que vous appuyez sur la touche **Entrée**, Maxthon ouvrira l'adresse <u>http://www.Maxthon.com</u> automatiquement. C'est trsè simple.

• Vous pouvez assigner un alias à n'importe quelle page par un clic-droit sur l'onglet et en sélectionnant l'option **Définir un alias d'Url...**.

#### 8.3 Traductions et Services Web

Les Services Web sont accessibles en utilisant le bouton **aller** à droite de la barre d'adresse ou par le menu **Outils -> Traductions et services**.

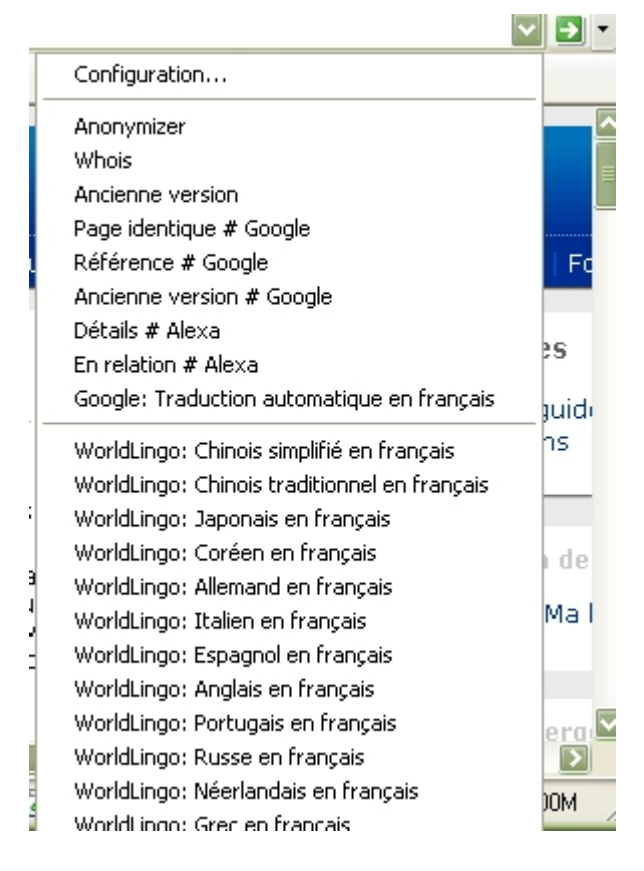

Lorsque vous sélectionnez un service à partir du menu, Maxthon activera le service sélectionné, par exemple pour traduire la page active dans une autre langue (la vôtre ?!). Vous pouvez ajouter d'autres services Web en allant dans le menu **Options -> Options de Maxthon -> Barre d'adresse -> Services**. Utilisez ensuite le bouton + pour saisir les indications nécessaires : nom et chemin du service.

Certains sites ne peuvent se connecter au réseau Web en utilisant cette option (vous les découvrirez à l'usage).

#### 8.4 Raccourcis pour compléter une adresse URL

Voici quelques raccourcis pour vous aider à compléter une adresse de domaine rapidement.

| Général Services | Alias d'URL            |        |          |
|------------------|------------------------|--------|----------|
| Compléments de   | es noms de domair      | ie     |          |
| Ctrl             | http://www.            | + .com |          |
| Shift            | http://www.            | + .net |          |
| Ctrl+Shift       | Ctrl+Shift http://www. |        |          |
| Effacement des   | URLs saisies           |        |          |
| http://www.g     | joogle.fr              |        |          |
|                  | Effacer                | Effa   | cer Tout |

Par exemple :

- saisissez Maxthon et appuyez sur les touches Ctrl+Entrée pour que Maxthon complète pour vous l'adresse <u>http://www.Maxthon.com</u>.
- Saisissez msn et appuyez sur les touches Maj+Entrée pour que Maxthon compléte pour vous l'adresse <u>http://www.msn.net</u>.

Ces options de complément automatique de nom de domaine peuvent être modifiées dans le menu **Options -> Options de Maxthon -> Barre d'adresse -> Général**.

D'autres fonctionnalités sont expliquées dans la section suivante.

## 9. Tueur de publicité

Le **Tueur de pub** est un ADS intégré bloquant les pages contenant des publicités. Vous pouvez trouver les options du **Tueur de pub** dans le menu **Options -> Options de Maxthon -> Tueur de Pub**.

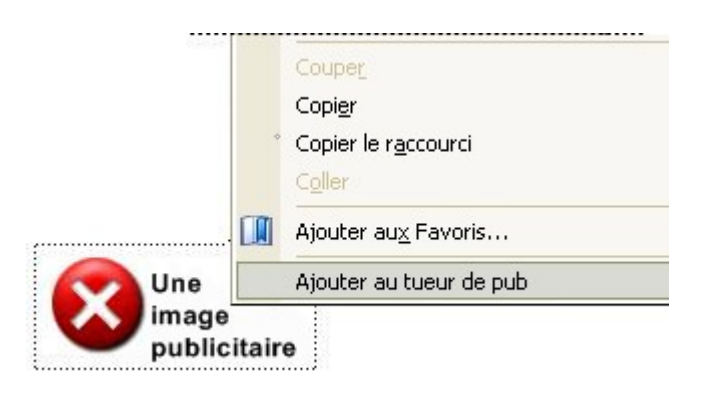

#### 9.1 Ajouter au Tueur de Pub

Vous pouvez ajouter l'adresse URL d'une image publicitaire avec l'option **Ajouter au tueur de pub** du menu contextuel (clic-droit de la souris). Faites seulement un clic-droit sur l'image publicitaire et choisissez **Ajouter au tueur de pub**. Vous devez activer cette option dans le menu **Options -> Options de Maxthon -> Tueur de pub**.

Une boîte de dialogue vous demandera à quel type de filtre vous voulez l'ajouter. Puisque ce n'est pas un Popup, sélectionnez le **filtre de contenu** et cliquez sur **Ok**. Actualisez alors la page, l'image devrait disparaître.

• Veuillez noter que certaines images publicitaires sont enregistrées dans le cache du navigateur. Si l'image publicitaire apparaît toujours, veuillez vider le cache de votre navigateur et essayez de nouveau.

**1** Vous pouvez également utiliser **Ctrl+F5** pour éviter de recharger cette page à partir du cache.

En outre avec le tueur de pub, s'il y a une fenêtre Popup qui est ouverte, vous pouvez utiliser le clic-droit sur son onglet et choisir **Envoyez vers -> Liste des filtres** pour l'ajouter dans le filtre de Popup. Vous pouvez également faire ceci à partir de la barre des Popup si vous l'avez activée.

### 9.2 Bloqueur de Popup

Maxthon dispose par défaut d'un bloqueur de Popup avançé. Vous pouvez trouver son icône sur la barre d'état.

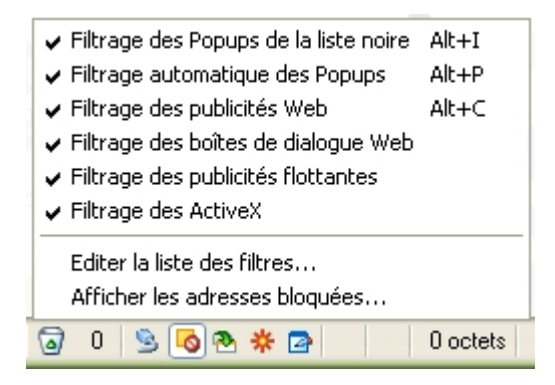

Cliquez-gauche sur son icône dans la barre et vous ferez apparaître une liste des adresses URL récemment bloquées, un clic sur n'importe quelle adresse ouvrira la page bloquée.

Cliquez-droit sur l'icône et vous obtiendrez un menu des options, incluant des options à commutateurs, pour éditer la liste des filtres et des exceptions, et pour consulter les adresses bloquées.

Options de Maxthon -> Tueur de Pub en décochant Jouer un son lorsqu'une fenêtre Popup est bloquée.

### 9.3 Réglage des filtres

Vous pouvez trouver le filtre de Popup et le filtre de contenu dans le menu Options -> Options de Maxthon -> Tueur de Pub. Vous pouvez éditer votre liste de filtre sous les onglets filtre de Popup et filtre de contenu. Et s'il y a une fenêtre Popup ou une image filtrée par erreur, vous pouvez l'ajouter à la liste d'exception.

| Options de Maxthon |                                                                                                    |
|--------------------|----------------------------------------------------------------------------------------------------|
| Options de Maxthon | Général Filtre de Popup Filtre de contenu Filtre des ActiveX Liste des filtres Liste des exceptions *.ad-* *.ad.* *.ad?.* *.iuckspy.* *.iinkbuddies.* *.qksrv.* */ad/* */ad/* */ad/* */ad/* */adot.* */adot.* */adot.* */adcient.* */adcient.* */adcient.* */adcient.* */adgifs/* |
| Avancé             | (*) Nécessite un redémarrage de Maxthon OK Annuler                                                                                                    |

#### 9.4 Activer/Désactiver les filtres

Vous pouvez activer ou désactiver les filtres dans le menu **Options -> Options de Maxthon -> Tueur de pub** comme réglage par défaut. Mais une manière plus rapide de modifier les options pour un onglet consiste à effectuer un clic-droit sur l'icône de blocage des Popup située dans la barre d'état et de sélectionner ce que vous voulez.

Pour activer ou désactiver tous les filtres, vous pouvez cliquer sur le bouton Activer/Désactiver tous les filtres de la barre d'état.

• Vous pouvez neutraliser temporairement tous les filtres du tueur de pub si vous maintenez la touche **Ctrl** enfoncée tout en chargeant la page (comportant un popup ou de la publicité).

## 10. Les plus de Maxthon

### 10.1 La barre des Favoris

J'ai mentionné cette barre d'outils dans une section précédente. Maintenant, je vais vous montrer comment elle est facile et rapide d'emploi, de sorte que vous n'ayez jamais besoin de la barre des liens et de ces autres fonctionnalités - Les groupes.

La barre des Favoris affiche tous les sous-dossiers et leur contenu (vos favoris), le dossier racine peut être modifié et les Favoris visités récemment sont également accessibles à l'aide d'un bouton séparé. Elle est donc bien meilleur que la barre des liens (de IE) qui affiche seulement à la racine les adresses sans dossiers ou d'autres fonctions.

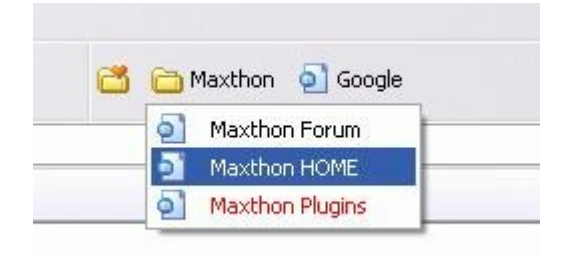

Vous devez créer plusieurs dossiers en passant par le menu **Favoris -> Organiser les Favoris**. Vous pouvez créer des sous-dossiers dans les dossiers racine et ainsi de suite.

Avec Maxthon, vous pouvez également avoir Ajouter cette URL ici et Ouvrir tous les Favoris de ce niveau dans le menu des Favoris (si vous n'avez pas décoché cette option dans le menu Options -> Options de Maxthon -> Favoris). Si vous avez défini des favoris en tant que Meilleur Favoris, vous aurez également une option pour Ouvrir les meilleurs Favoris [ils apparaissent en texte de couleur rouge, ce qui a donné lieu en son temps à une demande sur le Forum pour connaître l'endroit où on pouvait modifier cette couleur et la réponse a été "on ne sait pas !".].

Vous pouvez Importer/Exporter vos Favoris à l'aide des menus Fichier -> Importer/Exporter -> Importer Favoris et Fichier -> Importer/Exporter -> Exporter Favoris.

**NOTE :** L'exportation de vos Favoris vers le format d'IE avec Microsoft Windows XP SP2 ne fonctionne pas, vous devez exporter vos Favoris au format de Maxthon.

#### **10.2 Barre d'outils externes**

La barre d'outils externes vous permet de lancer des programmes externes facilement. Vous pouvez l'afficher par un clic-droit sur la barre d'outils principale.

Tout d'abord vous devez configurer chaque programme dans le menu **Options -> Options de Maxthon -> Outils externes** ou par le menu **Outils -> Outils externes -> Organiser les outils externes**. Vous pouvez également demander que ce programme se lance au démarrage ou s'arrête à la fermeture de Maxthon tout en passant des arguments à ce programme.

| Options de Maxihon                                                                                                    |                                                                                                    |                          |       |            | X       |
|----------------------------------------------------------------------------------------------------|----------------------------------------------------------------------------------------------------|--------------------------|-------|------------|---------|
| <ul> <li>Général</li> <li>Page d'accueil</li> <li>Favoris</li> <li>Barre d'adresse</li> <li>Recherche</li> <li>Onglets</li> <li>Popups</li> <li>Chargement</li> <li>Enregistrement</li> <li>Tueur de pub</li> <li>Elux BSS</li> </ul> | Nom<br>Mon ordinateur<br>Ajouter/Supprimer des r<br>Editeur de texte<br>Programme de dessin<br>Editeur base de registre | programmes               |       | <b>₽ ₽</b> |         |
| 🏷 Souris                                                                                                    | Commandi                                                                                                    | \$SYSDIR\control.exe     |       |            |         |
| 💓 Proxy                                                                                                    | Arguments :                                                                                                    | appwiz.cpl               |       |            | >       |
| <ul> <li>Skins</li> <li>Plugin</li> <li>Outils externes</li> <li>Austraí</li> </ul>                                                                                                    | Répertoire initial :                                                                                                    | on 🔲 Fermer avec Maxthon | Demar | nder argu  | ments   |
| 🤯 Avance                                                                                                    | (*) Nécessite un redémarra                                                                                              | age de Maxthon           | ОК    |            | Annuler |

Vous pouvez alors les lancer en cliquant sur le bouton correspondant de la barre d'outils externes.

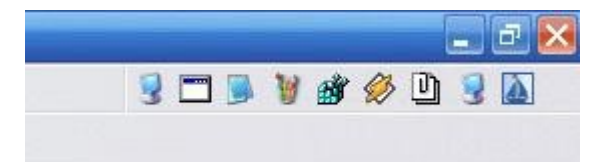

Les utilitaires peuvent également être lancés à partir du bouton "Utilitaires" de la barre d'outils principale ou par le menu **Outils -> Outils externes**.

### 10.3 Utiliser un Proxy

Vous pouvez configurer et utiliser différents Proxy par le menu **Options -> Proxy** ou par le bouton **Proxy** de la barre d'outils. Les options du Proxy seront enregistrées entre chaque session.

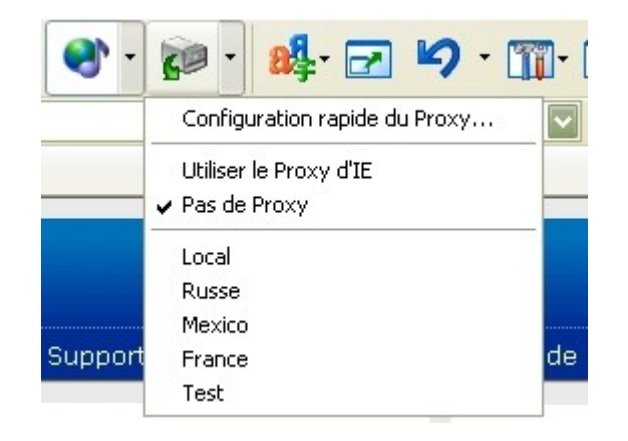

Je vais vous expliquer comment utiliser Proxomitron avec Maxthon.

Tout d'abord, vous devez avoir installé et configuré correctemet Proxomitron sur votre PC. Ensuite, définissez le Proxy suivant :

Nom : Proxomitron Proxy : localhost:8080

dans le menu Options -> Options de Maxthon -> Proxy.

| Options de Maxthon |                                                                            |
|--------------------|----------------------------------------------------------------------------|
| 🔂 Général          | 🏠 🗣 🖶 🔤 🚰                                                                  |
| 🏠 Page d'accueil   | Nom Proxy Vitesse                                                          |
| 👷 Favoris          | Local 192.168.1.1:3128 Très rapide                                         |
| 🗐 Barre d'adresse  |                                                                            |
| 🔎 Recherche        |                                                                            |
| 😑 Onglets          |                                                                            |
| 🗔 Popups           |                                                                            |
| 😵 Chargement       |                                                                            |
| 🔚 Enregistrement   |                                                                            |
| 🐻 Tueur de pub     |                                                                            |
| 🇐 Flux RSS         |                                                                            |
| 🐌 Souris           | 1199=Pas de Proxy pour les adresses commençant par (séparer avec un Défaut |
| a Clavier          | 194 84 120 162:8010                                                        |
| 💓 Proxy            | 17101120102.0010                                                           |
| 🕵 Skins            | Format · IP·POBT Exemple · 192 168 1 10:8080                               |
| 🥑 Plugin           | Protocol=IP:PORT Exemple : http=10.1.1.0:80 socks=10.1.1.0:1080            |
| 🛐 Outils externes  | Etendue : Toutes les fenêtres                                              |
| 🎯 Avancé           |                                                                            |
|                    | (*) Nécessite un redémarrage de Maxthon OK Annuler                         |

Sélectionnez 'Proxomitron' dans le menu du bouton 'Proxy' de la barre d'outils principale.

Maintenant vous pouvez surfer avec le proxomitron activé.

#### **10.4 Les Groupes**

Le groupe est une autre manière d'utiliser vos liens préférés inclus dans vos Favoris. Avec un groupe, il est très facile d'ouvrir plusieurs pages Web en même temps.

Vous pouvez définir un délai entre l'ouverture de chaque site à l'intérieur d'un groupe. Ceci peut rendre Maxthon plus réactif si vous chargez beaucoup de sites. Allez dans le menu **Options -> Options de Maxthon -> Onglets** et indiquez une valeur (en secondes) dans **Intervalle entre chaque ouverture**.

Vous pouvez enregistrer toutes les fenêtres ouvertes dans un groupe par le menu **Groupes ->** Enregistrer les onglets en cours comme groupe ou par le sous-menu Ajouter au groupe pour ajouter la page de l'onglet actif à un groupe existant.

| 9 | iroupes            | Options                     | Ou <u>t</u> ils   | Fe <u>n</u> êtres | Aįde   |   | 1         | X - [ |
|---|--------------------|-----------------------------|-------------------|-------------------|--------|---|-----------|-------|
|   | Organis<br>Enregis | er les grou<br>trer les ong | pes<br>jlets en c | ours comme        | groupe |   | 29        | - 🏢   |
|   | Ajouter            | au groupe                   | 5                 |                   |        | • | 1. maxthe | on    |
| 1 | • 1. m             | axthon                      |                   |                   |        |   |           |       |

Si vous effectuez un clic-droit sur le nom d'un groupe, vous pouvez voir tous les sites compris dans ce groupe. [Autre précision : si vous cliquez sur une adresse de ce deuxième panneau, seule cette page sera lancée.]

Vous pouvez également accéder aux groupes par le bouton **Groupes** de la barre d'outils. Pour avoir plus d'options avec les groupes, veuillez aller dans le menu **Groupes -> Organiser les groupes...** 

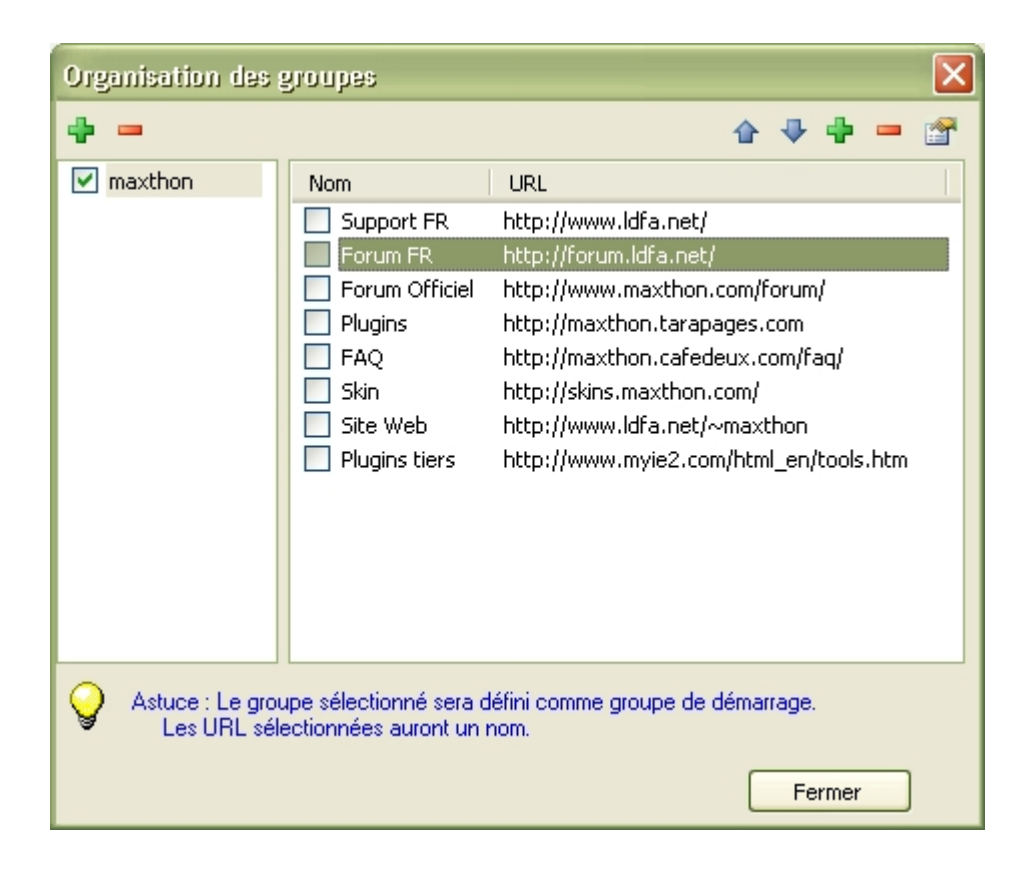

Lorsque vous aurez installé quelques groupes, vous pourrez tous les ouvrir par un simple clic sur le nom du groupe dans le menu **Groupes**.

Vous pouvez demander à Maxthon de fermer les autres onglets lorsque vous ouvrez un groupe. Pour celà, il faut aller cocher l'option **Fermer tous les onglets au lancement d'un groupe** dans le menu **Options -> Options de Maxthon -> Avancé**.

**Précision supplémentaires** : Si vous souhaitez conserver un ou des onglets ouverts, alors que vous avez utilisé l'options ci-dessus, vous pouvez forcer Maxthon à conserver ce ou ces onglets ouverts en les ayant au préalable verrouillés (II faut se mettre dans l'onglet à garder ouvert et utiliser le raccourci Alt+X [nota : un deuxième appui sur ces deux touches déverrouillera l'onglet]).

# 11. Plugins

La caractéristique la plus exceptionnelle de Maxthon est sans doute le support des Plugins. Il y a deux types de Plugins : les Plugins d'Internet Explorer et les Plugins pour Maxthon.

#### **11.1 Les Plugins de Maxthon**

Les Plugins de Maxthon sont des Plugins conçus pour Maxthon. Il y a plus de 450 Plugins disponibles sur <u>TaraPages.com</u> ! Actuellement, la plupart d'entre eux sont écrit en HTML et en Javascript, mais des plugins ActiveX existent également. Vous pouvez les activer et les désactiver dans le menu **Options -> Options de Maxthon -> Plugin -> Plugin de Maxthon**. Maxthon vous demandera au démarrage, après l'installation d'un nouveau Plugin, si vous souhaitez l'activer ou non.

Puisque nous ne pouvons accorder aucune garantie sur ces plugins créés par diverses personnes, nous ne pourrons être tenu responsable des effets engendrés par ces plugins. Soyez prudent lorsque vous activez des nouveaux Plugins.

Vous pouvez télécharger tous les plugins de Maxthon sur le site de notre amie **Tara** à l'adresse <u>http://maxthon.tarapages.com</u>. C'est le site Web officiel des Plugins de Maxthon et de MyIE2. Tous les plugins ont été vérifiés avant d'être intégrés dans la base de données du site.

Les Plugins de Maxthon sont de deux sortes : Les Plugins de Barre d'outils et les Plugins de Barre latérale.

- Les Plugins de Barre d'outils apparaissent sur la barre des Plugins. Vous pouvez afficher cette barre par le menu Affichage -> Barre d'outils, en cochant Plugins'. Un clic sur l'icône d'un Plugin déclenche l'opération pour laquelle il a été créé.
- Les Plugins de Barre latérale fonctionnent à l'intérieur de la barre latérale de Maxthon.
   Vous pouvez afficher la barre latérale en cliquant sur l'icône Barre latérale de la barre d'outils principale ou par le menu Affichage -> Barre latérale et en cliquant sur l'un des Plugins proposés.

### 11.2 Installation des plugins de Maxthon

Vous devez extraire le fichier au format Zip que vous avez téléchargé dans le sous-dossier **Plugin** du dossier d'installation de Maxthon.

La structure devrait ressembler à 'C:\Program Files\Maxthon\Plugin\PluginChecker' par exemple, pour un plugin qui se nommerait "PluginChecker". Le dossier 'PluginChecker' sera créé lors de l'extraction du fichier au format Zip. Normalement, vous ne devez créer aucun dossier, Il faut juste extraire le fichier au format Zip. [Assurez-vous tout de même que le dossier de destination est bien le dossier "plugin" du dossier où vous avez installé Maxthon. Cette précision concerne les utilisateurs qui auraient choisi d'installer Maxthon ailleurs que dans C:\Program Files\Maxthon].

Ensuite relancez Maxthon. Si vous avez tout fait correctement, vous devriez voir apparaître une boite de dialogue dans laquelle il vous sera demmandé d'activer ou de désactiver le plugin (ou les plugins) que vous venez d'installer.

| Nouveau plu  | igin trouvé                                   |            |                    |                      | ×  |
|--------------|-----------------------------------------------|------------|--------------------|----------------------|----|
| Atter<br>MyS | ntion :<br>oft n'est responsable d'aucuns plu | igins tier | s. A utiliser à vo | os risques et périls | :1 |
| Nom          | Auteur                                        | V          | Туре               | 1                    |    |
| Veather      | Neo101 - mdlist - seidenj - crino             | 4.12       | Barre latérale     |                      |    |
| Tous         | Aucun                                         | Inverse    | :                  | OK                   |    |

Je ne peux pas vous expliquer ici comment employer chacun des plugins existants, vous pouvez vous reporter aux questions/réponses du Forum de Maxthon .

Voici, ci-dessous, une copie d'écran d'un plugin de barre latérale : Calculator++.

| _                   |                                      |          |
|---------------------|--------------------------------------|----------|
| Calc<br>Engine:     | ulator++ v1.2                        |          |
| x=6<br>y=7<br>log(x | ·,y)                                 | <u>*</u> |
| Con                 | dahar Diugina Dutte                  |          |
| 1.791               | 759469228055                         |          |
| 1.791<br>Run        | 759469228055<br>AutoRun On           | Clear    |
| 1.791<br>Run<br>Fun | 759469228055<br>AutoRun On<br>ctions | Clear    |

Si vous voulez créer vos propres Plugins pour Maxthon, vous devriez jeter un coup d'oeil au fichier 'Plugins-HowTo\_fr.htm' qui se trouve dans le dossier Plugin du dossier d'installation de Maxthon, ou visitez le <u>Forum de Maxthon</u>.

### **11.3 Les Plugins d'Internet Explorer**

Les plugins d'Internet Explorer (appelés aussi extensions d'IE) sont des plugins développés pour Internet Explorer de Microsoft, tels que la **Barre d'outils de Yahoo**, la **Barre d'outils de Google**, etc. Maxthon autorise l'utilisation de certains de ces Plugins. C'est un vrai support de Plugins, pas une barre d'outils créée pour Maxthon lui-même.

<sup>3</sup> Tous les Plugins d'IE ne sont pas supportés en raison de leur conception spéciale pour IE. Ils peuvent avoir des mécanismes que Maxthon ne peut faire fonctionner.

Pour activer le support des Plugins d'IE, veuillez vous assurer d'avoir coché **Permettre le support** des extensions des Plugins d'IE du menu **Options -> Options de Maxthon -> Plugin ->Plugin** d'IE.

Après avoir quitté et relancé Maxthon, vous pourrez alors choisir le(s) plugin(s) d'IE que vous voulez utiliserer dans le menu **Options -> Options de Maxthon -> Plugin -> Plugins d'IE**.

J'utilise la Barre d'outils de Google dans Maxthon (NDT : Pas moi !).

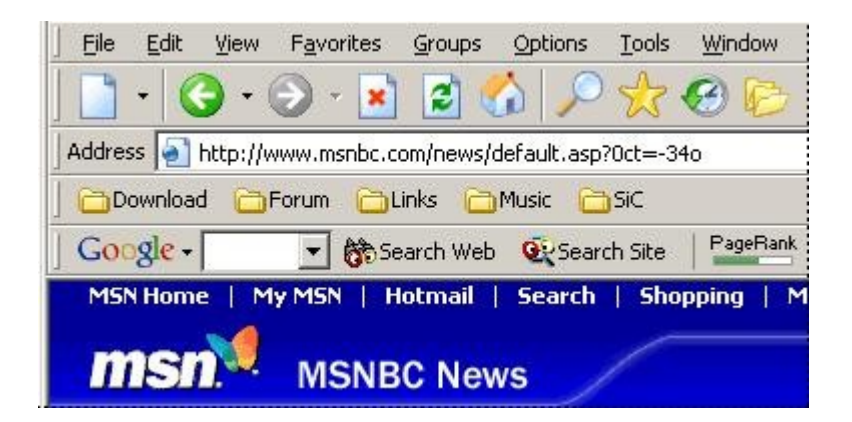

Certains Plugins non supportés qui ne sont pas énumérés dans notre <u>liste de Plugins</u> supportés peuvent causer l'arrêt du système si vous les autorisez.

**2** La dernière version de La Barre d'outils de Google n'est plus supportée (vous pouvez vous plaindre à ce sujet auprès de Google directement !).

# 12. Flux RSS

Le **flux RSS** est une nouvelle technologie très puissante. Avec le lecteur de flux RSS de Maxthon, vous pouvez consulter les titres de tous les sites qui éditent des informations au format RSS.

#### 12.1 Barre latérale de flux RSS

Vous pouvez consulter tous les flux disponibles au format RSS dans la barre latérale de flux RSS. Vous pouvez également l'activer en cliquant sur le bouton **RSS** de la barre d'outils principale (si vous l'avez installée, bien sûr !) ou par le menu **Affichage -> Barre latérale -> Flux RSS** ou enfin si la barre latérale est déjà ouverte en cliquant sur le bouton **RSS** de cette barre.

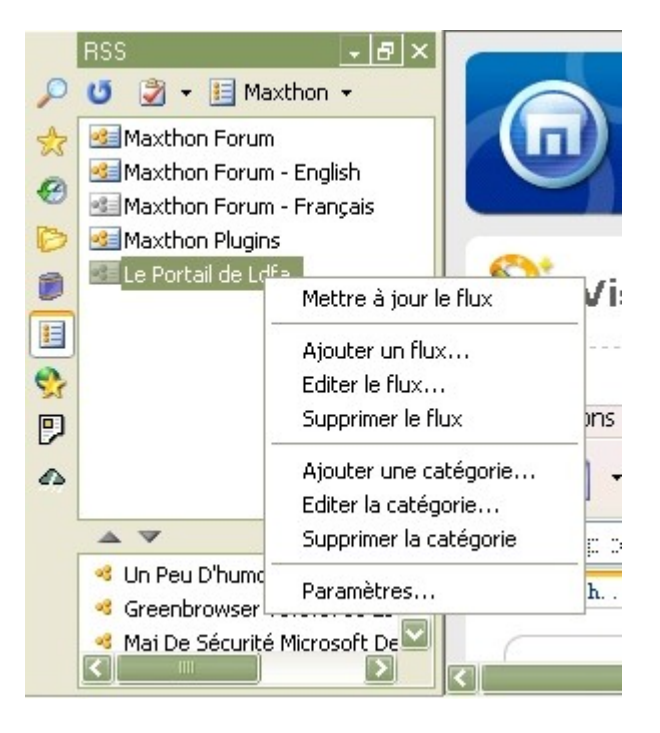

- Avec le premier bouton, vous pouvez mettre à jour la catégorie actuelle.
- Le deuxième bouton affiche une liste d'options. Vous pouvez mettre à jour le flux, modifier/supprimer le flux, ajouter un nouveau flux ou ajouter/supprimer/modifier une catégorie. Ce menu est également disponible si vous effectuez un clic-droit sur un flux.
- Le troisième bouton vous permet de changer de catégorie. Ce bouton fonctionne seulement si vous avez plus d'une catégorie !
- Le quatrième bouton vous redirigera sur l'<u>Annuaire des flus RSS de Maxthon</u>, qui comporte beaucoup de flux RSS que vous pouvez ajouter en un seul clic.

### 12.2 Ajouter des flux RSS

Maxthon peut trouver automatiquement la plupart des flux RSS sur les pages Web. Vous devez autoriser cette action par le menu **Options -> Options de Maxthon -> Flux RSS -> Recherche automatique des flux sur les pages Web**. Vous voyez un popup d'information si un flux est trouvé, comme ceci :

|   | Elux RSS<br>Flux RSS trouvé sur cette page.<br>Cliquez ici pour s'abonner. |
|---|----------------------------------------------------------------------------|
| ¥ | 🖻 🥙 0 octets 606M 🅢                                                        |

 Vous pouvez désactiver ce popup si vous décochez Options -> Options de Maxthon -> Flux RSS -> M'avertir lorsqu'un flux RSS est trouvé sur une page Web.

Vous pouvez vous abonner à un flux RSS en cliquant sur le popup, ou sur l'icône jaune dans la barre d'état.

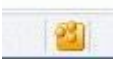

Vous pouvez également sélectionner les liens de flux RSS et les faire glisser dans une catégorie de la barre latérale ou cliquez sur **Ajouter un flux...** dans le menu de la barre latérale de flux RSS.

Vous pouvez également trouver des flux intéressants ici .

#### 12.3 Podcasts

Maxthon supporte le Podcasting. Les Podcasts sont des flux RRS spéciaux qui incluent un fichier au format MP3, ainsi vous pouvez écouter une emission de radio ou les derniers titres d'informations. Vous trouverez plus d'informations sur le Podcasting sur le site <u>Wikipedia</u>.

| <b>▲</b> ▼                     |
|--------------------------------|
| 🕙 CNN News Update (7-30-2005 🔼 |
| 🕘 CNN News Update (7-30-2005 🦳 |
| ONN News Update (7-30-2005 !   |
| ONN Marketplace Update (7-30   |
| ONN News Update (7-30-2005 ·   |
| ONN News Update (7-30-2005 : ) |
| ONN News Update (7-30-2005 : ) |
| ② CNN News Update (7-30-2005   |
| ONN News Update (7-30-2005)    |
| ONN News Update (7-29-2005     |
| 🧶 CNN News Update (7-29-2005 🔽 |
|                                |
|                                |
|                                |

Vous pouver jouer des Podcasts si vous cliquez sur l'élément dans la barre latéral de flux RSS. Une petite barre Windows Media Player apparaîtra et vous jouera le Podcast lors du chargement du fichier au format MP3.

**1** Si vous cliquez sur l'icône haut-parleur, seul le Podcast sera joué, si vous cliquez sur la partie texte, le lien sera également ouvert.

# **13. Raccourcis clavier**

Liste de tous les raccourcis clavier de Maxthon.

#### Général :

| ESC     | Arrêter                  |      |       |
|---------|--------------------------|------|-------|
| Maj+ESC | Arrêter tous les onglets |      |       |
| Ctrl+F  | Rechercher<br>page       | dans | cette |
| Ctrl+P  | Imprimer                 |      |       |
| F11     | Plein écran              |      |       |

Editer :

| Ctrl+X | Couper            |
|--------|-------------------|
| Ctrl+C | Copier            |
| Ctrl+V | Coller            |
| Ctrl+A | Sélectionner tout |

#### Enregistrer :

| Ctrl+S     | Enregistrer sous           |
|------------|----------------------------|
| Alt+S      | Enregistrer au format HTLM |
| Ctrl+Alt+S | Enregistrement automatique |

#### Ouvrir :

| Ctrl+L     | Ouvrir une adresse URL                              |  |  |
|------------|-----------------------------------------------------|--|--|
| Ctrl+O     | Ouvrir une adresse URL                              |  |  |
| Ctrl+N     | Ouvrir un nouvel onglet                             |  |  |
| F1         | Ouvrir un nouvel onglet vierge                      |  |  |
| Ctrl+Maj+H | Ouvrir la page d'accueil dans un nouvel onglet      |  |  |
| Ctrl+Maj+N | Ouvrir l'URL du presse-papier dans un nouvel onglet |  |  |

#### Fermer :

| Ctrl+W     | Fermer l'onglet en cours                |  |  |  |
|------------|-----------------------------------------|--|--|--|
| Ctrl+F4    | Fermer l'onglet en cours                |  |  |  |
| Ctrl+Maj+W | Fermer tous les onglets                 |  |  |  |
| Ctrl+K     | Fermer tous les onglets sauf le courant |  |  |  |

#### Aller à :

| Alt+Gauche | Page précédente   |
|------------|-------------------|
| Alt+Droit  | Page suivante     |
| Alt+Haut   | Page de démarrage |

#### Actualiser :

| Actualiser                  |
|-----------------------------|
| Actualiser                  |
| Actualiser                  |
| Actualiser tous les onglets |
|                             |

#### Zoom :

 Ctrl+'\*'
 Zoom 100%

 Ctrl+'+'
 Zoom +20%

 Ctrl+'-'
 Zoom -20%

#### Barre d'onglets :

| F2                            | Onglet précédent                                                                 |
|-------------------------------|----------------------------------------------------------------------------------|
| F3                            | Onglet suivant                                                                   |
| Ctrl+Gauche                   | Onglet précédent (*)                                                             |
| Ctrl+Droit                    | Onglet suivant (*)                                                               |
| Ctrl+Tab                      | Changer d'onglet                                                                 |
| Ctrl+Maj+Tab                  | Changer d'onglet en ordre inverse                                                |
| Ctrl+10<br>(*) Peut être désa | Affiche la page 1-10<br>activé dans la section "Onglets" des options de Maxthon. |

#### Barre latérale :

- Ctrl+E Afficher/Cacher la barre latérale Rechercher
- Ctrl+H Afficher/Cacher la barre latérale Historique

#### Formulaire :

- Alt+1 Enregistrer données du formulaire courant
- Alt+2 Enregistrer données du formulaire courant dans un formulaire général
- Alt+Q Remplir formulaire courant

#### Tueur de pub :

- Ctrl+Q Envoyer vers la liste des filtres
- Alt+I Activer/Désactiver filtrage des Popups de la liste noire
- Alt+P Activer/Désactiver filtrage automatique des Popups
- Alt+C Activer/Désactiver filtrage de contenu

#### Barre de recherche :

- Ctrl+Maj+F Déplacer le focus sur la barre de recherche et accentuer les mots-clé
- Maj+Entrée Rechercher les mots-clé en utilisant plusieurs moteurs
- Ctrl+Entrée Activer/Désactiver l'accentuation des mots-clé recherchés sur la page active

#### Autres :

- Ctrl+G Ouvrir les Post-it
- **Ctrl+D** Ajouter aux Favoris
- Ctrl+T Mosaïque verticale
- Ctrl+F11 Activer/Désactiver la barre de menu
- Alt+D Déplacer le focus sur la barre d'adresse et sélectionner l'URL en cours
- F4 Déplacer le focus sur la barre d'adresse et ouvrir la liste des URLs
- Alt+` Montrer/Cacher Maxthon
- Alt+L Afficher la liste des liens de la page courante
- Alt+X Verrouiller l'onglet en cours
- Alt+Z Réouvrir l'onglet récemment fermé
- F1-F12 Touches d'URL (\*)

(\*) Assurez-vous d'avoir activé "Utiliser les touches" du menu Options

# 14. Informations supplémentaires

### 14.1 Liens importants

Vous trouverez ci-dessous les liens les plus importants vers les sites Web de Maxthon : <u>Maxthon.com</u> - Page principale de Maxthon.
<u>Skins.Maxthon.com</u> - Site des Skins de Maxthon.
<u>Maxthon.TaraPages.com</u> - Site des Plugins de Maxthon.
<u>Faq.Maxthon.com</u> - FAQ de Maxthon.
<u>Forum.Maxthon.com</u> - Forum de Maxthon.
<u>Forum.Maxthon-fr.com</u> - Forum francophone de Maxthon.
<u>maxthon.cafedeux.com</u> - Tous les fichiers exécutables de Maxthon.
<u>Maxthon.TaraPages.com</u> - Egalement tous les fichiers exécutables de Maxthon.
<u>Forum.Maxthon.com</u> - FAQ utilisateur du Forum.
<u>Feed.maxthon.com</u> - Annuaire des Flux RSS de Maxthon.

Il vous reste à découvrir encore de nombreuses caractéristiques de Maxthon. Mon guide ne peut pas toutes les décrire en détail, mais j'espère qu'il vous aura donné un avant goût de ce que peux faire Maxthon. Plus d'informations seront ajoutées dans le futur (je l'espère...).

Vous pouvez poser toutes vos questions sur le Forum francophone de Maxthon .

### 14.2 A propos de

Je voudrais remercier **Picto**, **Neo101**, **AndrewB**, **seidenj** pour leur aide apportée à ce guide et **Ernest**, **HPSam**, **Ldfa** pour leur traduction française.

Merci.

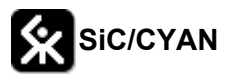

Mis à jour par Picto le 9 Juin 2004.

Mis à jour pour Maxthon par Neo101 le 30 Juillet 2005.

Traduit par Ernest, HPSam et Ldfa au cours du mois de Juillet 2005.